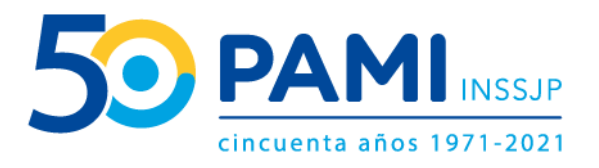

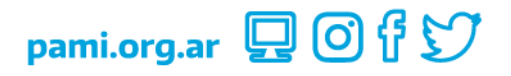

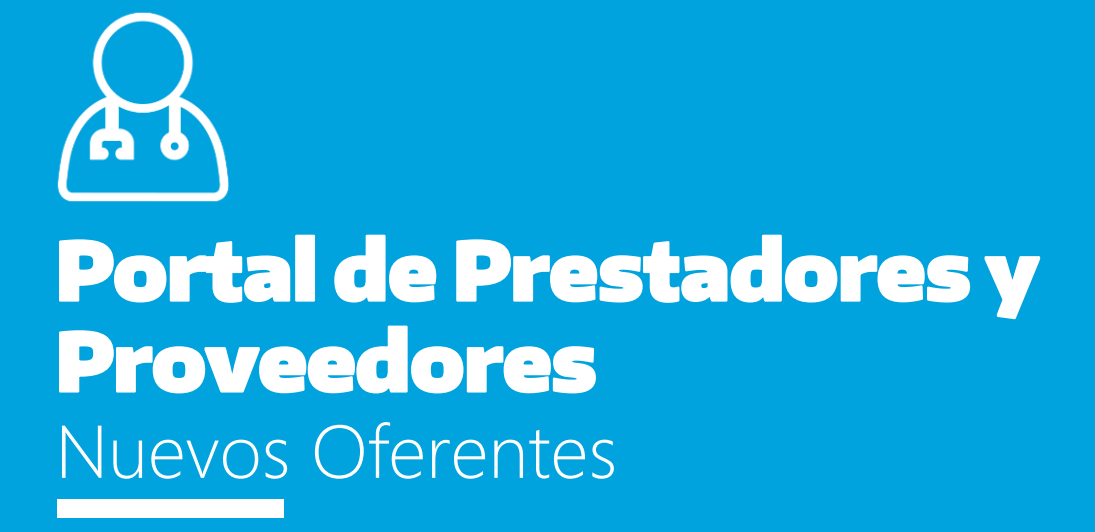

Manual

Versión: 1.2 Fecha: 10/02/2022

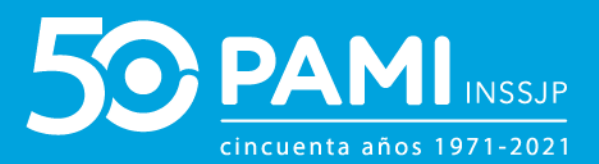

## **CONTENIDO**

| NTRODUCCIÓN<br>DESTINATARIOS<br>SOLICITUD DE USUARIO OFERENTE     | .3<br>.3<br>.4             |
|-------------------------------------------------------------------|----------------------------|
| MODIFICAR CLAVE POR DEFECTO                                       | .7                         |
| ORMULARIO DE PREINSCRIPCIÓN 1                                     | 11                         |
| DATOS PRINCIPALES                                                 | 12                         |
| DATOS DE LA PERSONA FÍSICA 1<br>DATOS DE LA PERSONA JURÍDICA 1    | 12<br>14                   |
| DOMICILIO                                                         | 16<br>17<br>18<br>18<br>19 |
| DOCUMENTACIÓN                                                     | 23                         |
| VENTANILLA DE TRÁMITE SIMPLIFICADO                                | 23                         |
| SEGUIMIENTO DE LA PREINSCRIPCIÓN2                                 | 28                         |
| PENDIENTE DE CARGA DE DOCUMENTACIÓN2<br>ESTADOS SOBRE LAS OFERTAS | 29<br>30                   |

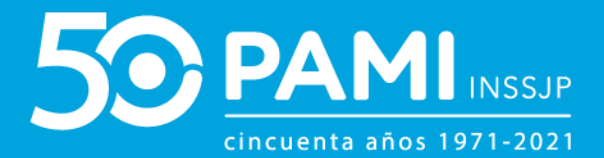

# INTRODUCCIÓN

El **Portal de Prestadores y Proveedores (POPP)** tiene como objetivo ser la única plataforma de almacenamiento y procesamiento de información, donde constará respecto de cada oferente, prestador o proveedor sus antecedentes, el historial de procedimientos de selección en lo que se hubieren presentado, contratos históricos y vigentes con el INSSJP.

## **DESTINATARIOS**

El presente instructivo está destinado a **Nuevos Oferentes**, es decir, persona física o jurídica que ofrezca proveer bienes o prestar servicios u obras al INSSJP en sus tres categorías PROVEEDOR, PRESTADOR/EFECTOR o ENTIDAD SOCIAL.

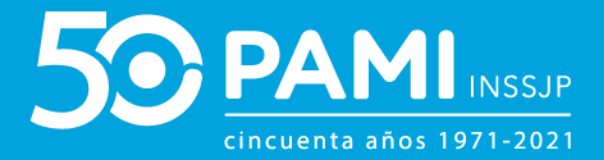

## SOLICITUD DE USUARIO OFERENTE

Para ofrecer sus servicios al INSSJP, en primer lugar, debe contar con un usuario que le permita acceder a la plataforma del Sistema Interactivo de Información, de no contar con dicho usuario, deberá registrarse para generar su usuario oferente (UO)<sup>1</sup>.

Para ello, en la sección del **'Portal de Prestadores y Proveedores'**, haga clic en **'Registrarse'.** 

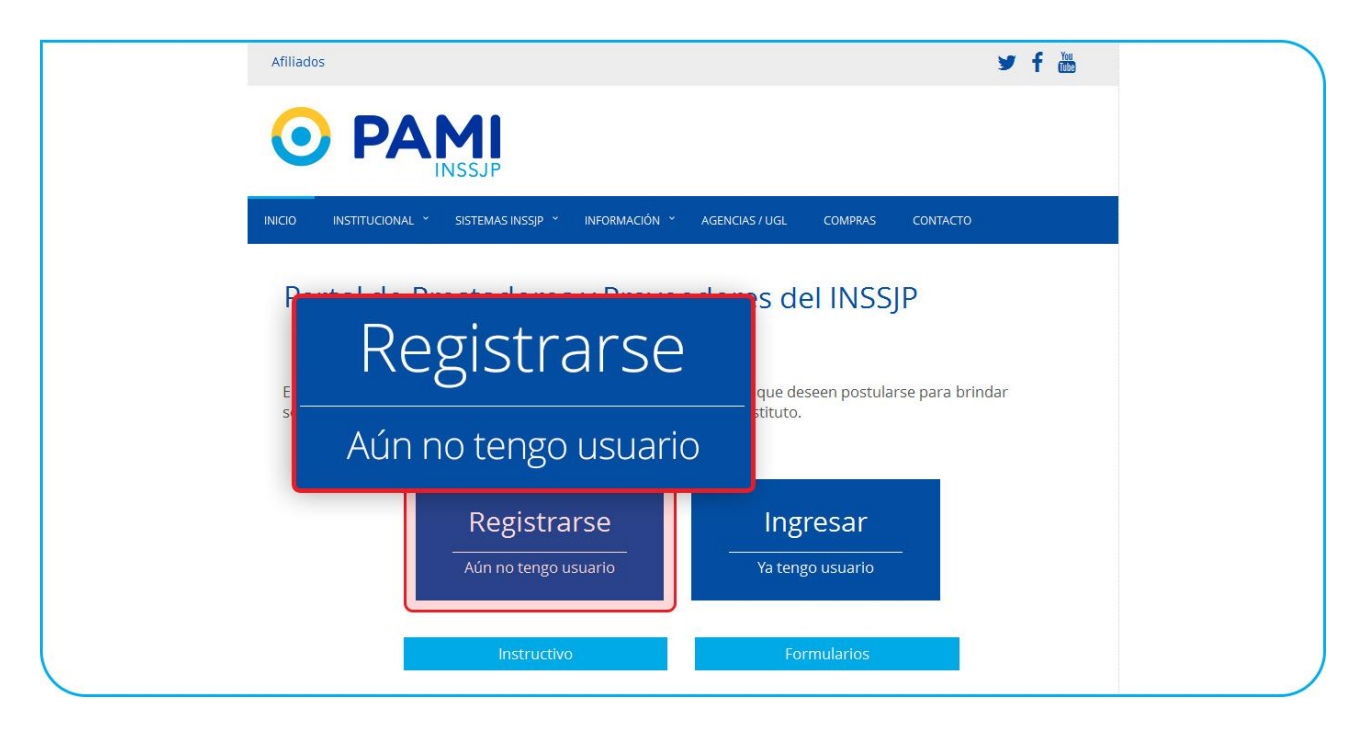

<sup>&</sup>lt;sup>1</sup> Si usted posee un usuario prestador (UP) producto de un vínculo contractual fuera de vigencia, no deberá registrarse nuevamente, debiendo restablecer ese mismo UP y ofrecer servicios desde con ese mismo UP.

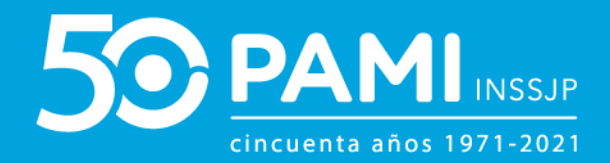

## El sistema, lo conducirá al formulario de solicitud de usuario.

| <b>S</b> SI | sistema interactivo<br>de información                |                 |  |
|-------------|------------------------------------------------------|-----------------|--|
| CREACIÓN    | DE USUARIO                                           |                 |  |
| ENVIAR      | DATOS DEL USUARIO                                    |                 |  |
| VOLVER      | * Tipo de usuario:                                   | OFERENTE        |  |
|             | * CUIT (Sin guiones):                                |                 |  |
|             | <ul> <li>Razón Social:</li> <li>Teléfono:</li> </ul> |                 |  |
|             | * Email:                                             |                 |  |
|             | * Repita su Email:                                   |                 |  |
|             |                                                      | No soy un robot |  |

Allí, deberá completar los campos solicitados:

- CUIT (sin guiones)
- Razón Social
- Teléfono
- Email
- Repetir el email ingresado.

Por seguridad, haga clic en **'No soy un robot'** del código **CAPCHAT**. Luego, haga clic en **'Enviar'**.

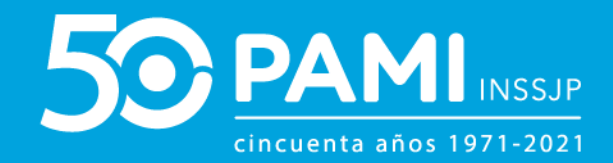

| Sci    | sistema interactivo |                      |  |
|--------|---------------------|----------------------|--|
| CREACI | ENVI                | AR                   |  |
| ENVIAR | DATOS DEL USUARIO   |                      |  |
| VOLVER | * Tipo de usuario:  | OFERENTE             |  |
|        | CUIT (Sin guiones): | 20132146234          |  |
|        | * Razón Social:     | Salvador Gonzalez    |  |
|        | * Teléfono:         | 1563524185           |  |
|        | · Email:            | stodarelli@gmail.com |  |
|        | Repita su Email:    | stodarelli@gmail.com |  |
|        |                     | No soy un robot      |  |

El sistema le informará que la solicitud de creación de usuario ha sido realizada.

| SI        | sistema interactivo<br>de información                                                                                                    |
|-----------|----------------------------------------------------------------------------------------------------|
| RESULTADO | DE LA SOLICITUD                                                                                                    |
| VOLVER    | Su solicitud de creación / modificación de usuario ha sido creada.<br>El código de su solicitud es 77277.<br>Se ha enviado un e-mail de confirmación a su casilla de correo. Debe confirmar la solicitud para que la misma siga su curso, haciendo click en el enlace que se indica en dicho correo.<br>NOTA: Si usted no recibió el e-mail de confirmación es posible que se deba a que su casilla lo haya enviado a la carpeta de correo basura (SPAM o JUNK MAIL). |

A continuación, el sistema le enviará un mail al correo electrónico registrado para activar su cuenta. Ingrese al mismo, y haga clic **Aquí** para activar.

|                                                                                                    | SII sistema interactivo<br>de información |   |
|----------------------------------------------------------------------------------------------------|-------------------------------------------|---|
| Se ha generado su usuario para Ingresar u<br>Para activarlo haga dio <u>Anui</u><br>[Mensaje recortado] <u>Ver todo el mensat</u> | Para activarlo haga clic <u>Aquí</u>      | ) |
| 🐟 Responder 🐲 Reenviar                                                                                                    |                                           |   |

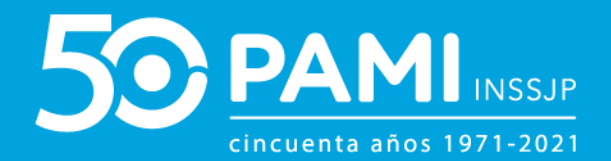

El sistema le confirmará que su usuario ha sido activado correctamente. El mismo estará compuesto por UO+ su N° de CUIT, al igual que su contraseña.

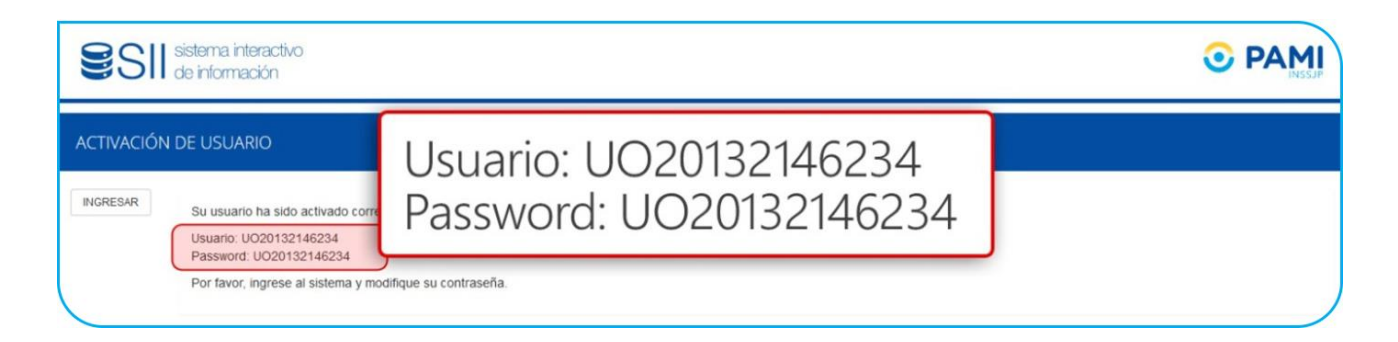

#### Para ingresar al sistema, haga clic en 'Ingresar'.

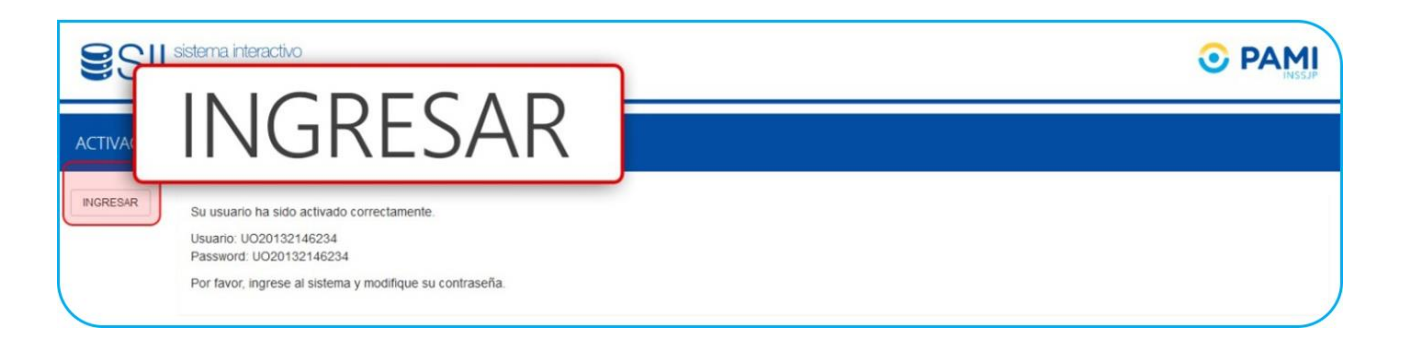

## **MODIFICAR CLAVE POR DEFECTO**

Al ingresar en el Sistema Interactivo de Información, deberá ingresar el usuario (UO) y la clave asignada por defecto. Para continuar, haga clic en '*Ingresar'.* 

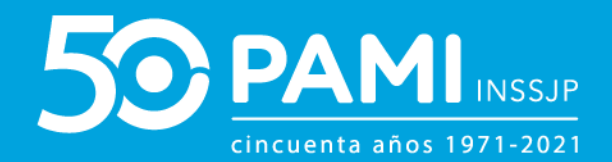

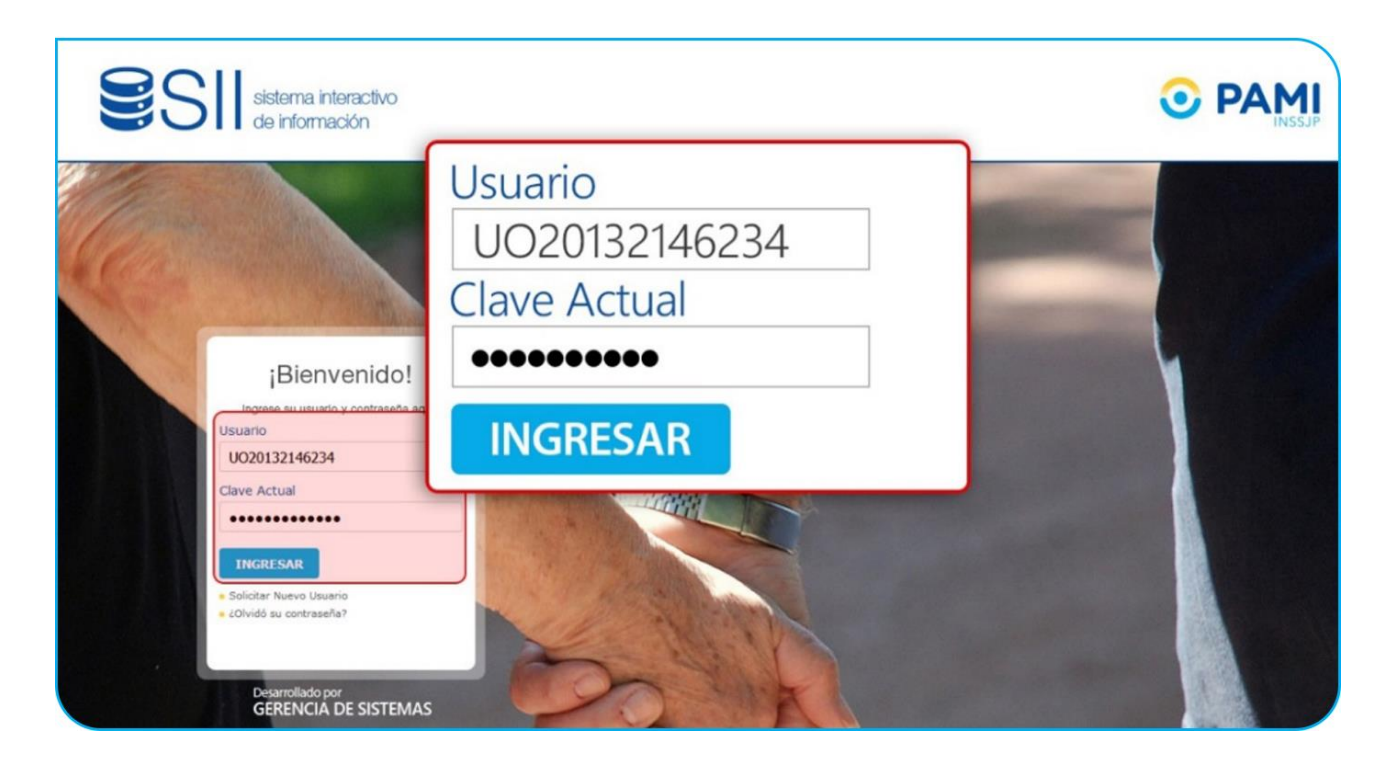

El sistema le informará que tiene asignada la clave por defecto, y que deberá modificarla.

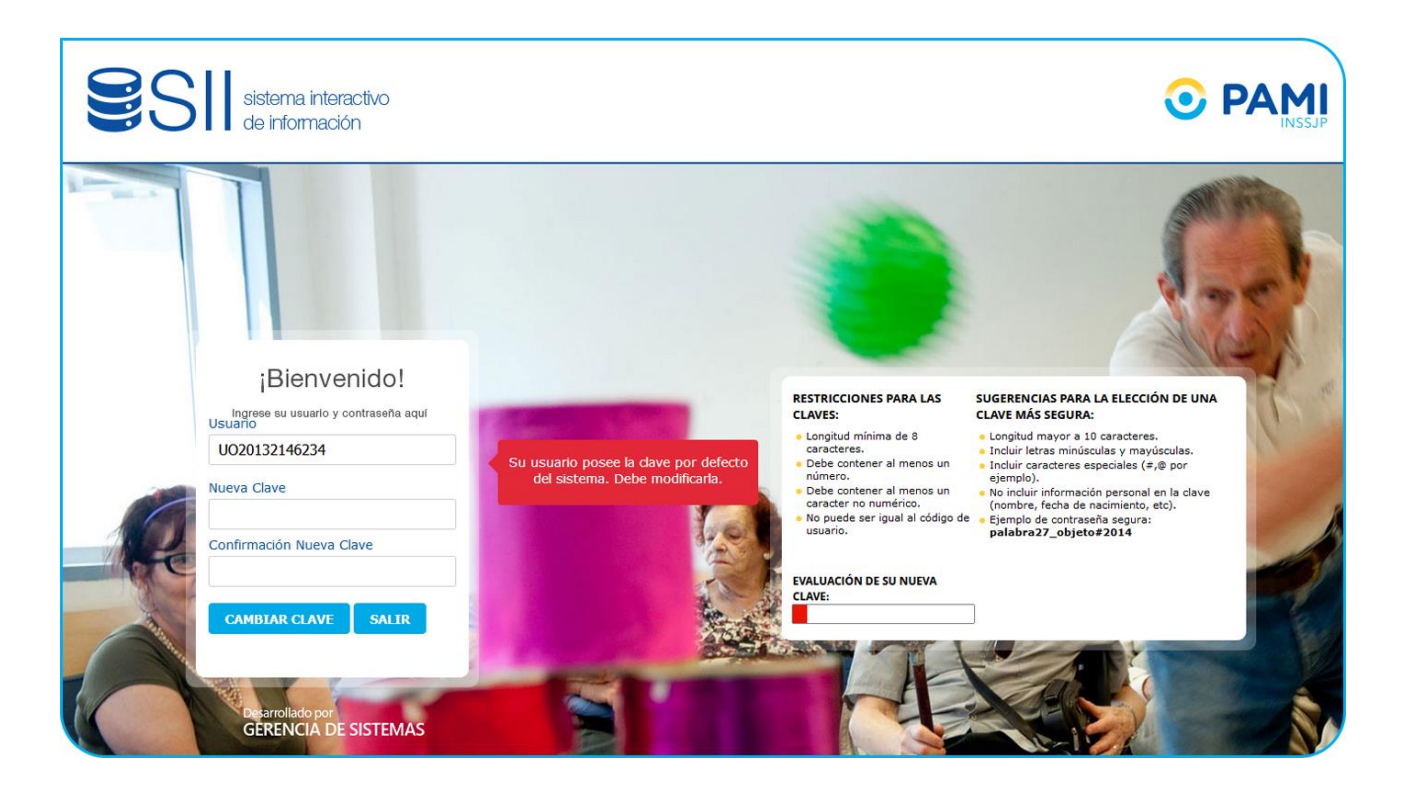

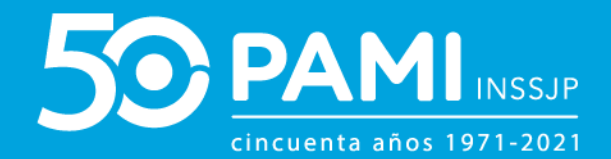

## Ingrese su nueva clave y confírmela. Luego, haga clic en 'Cambiar Clave'.

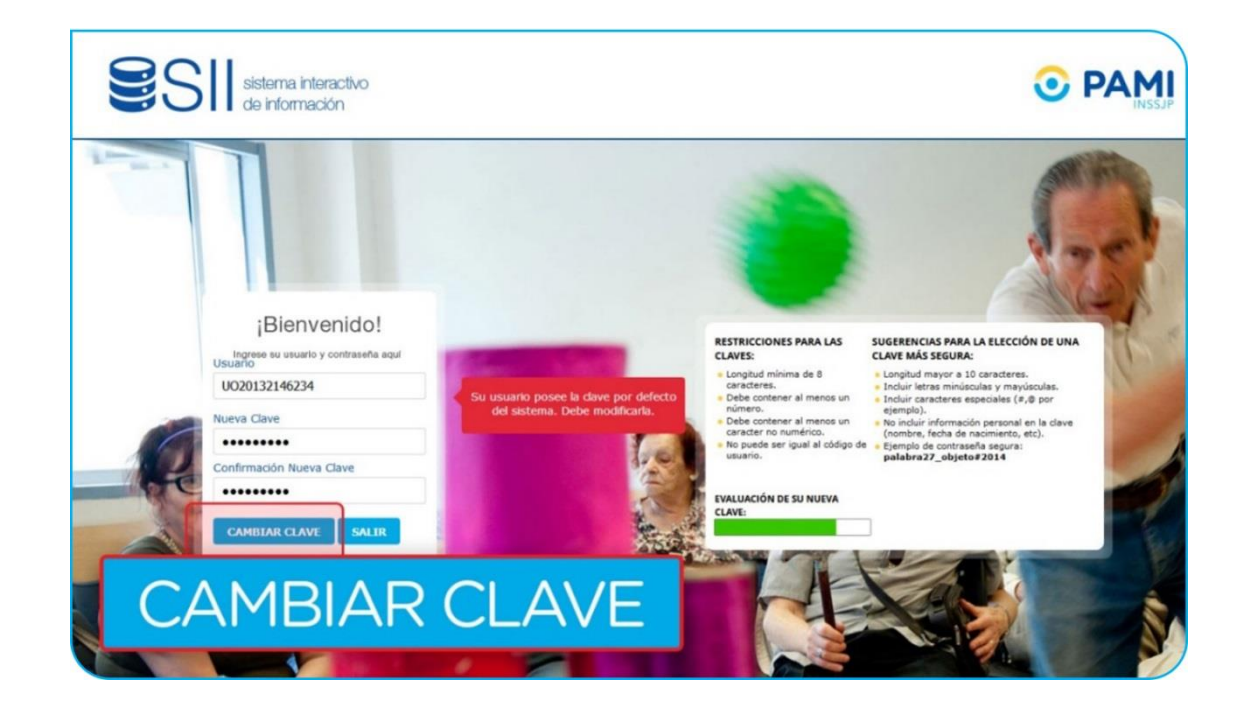

El sistema le informará que la clave ha sido modificada con éxito.

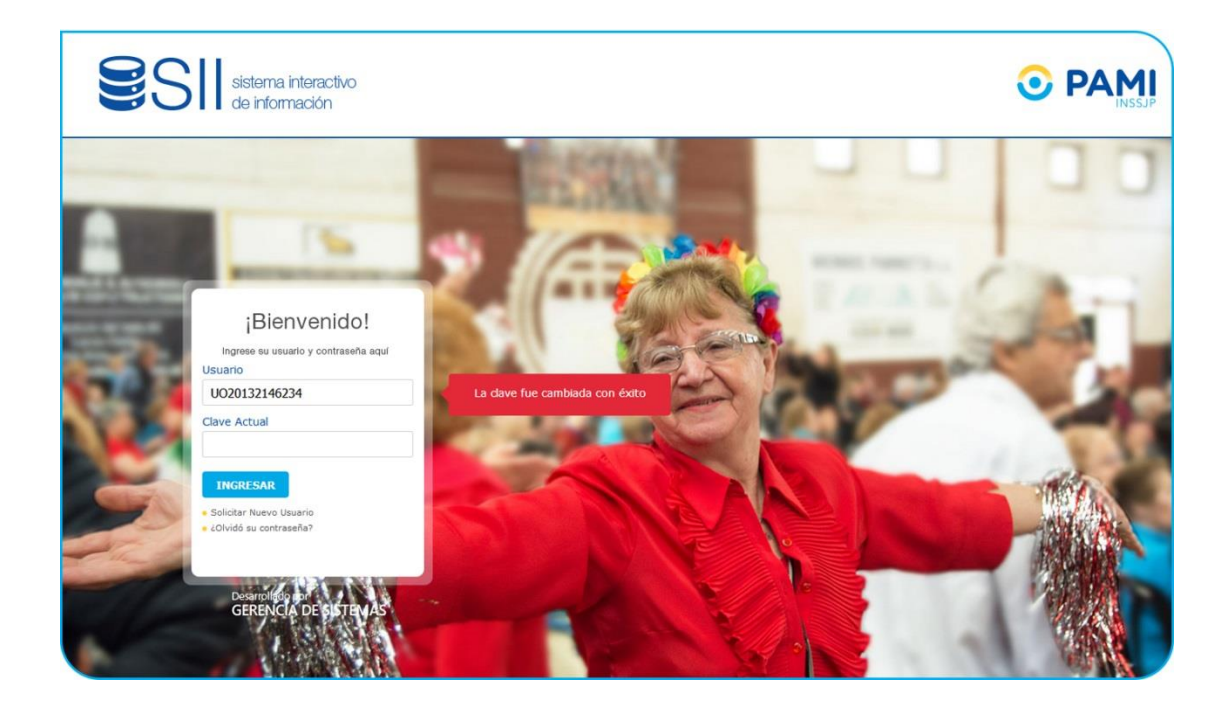

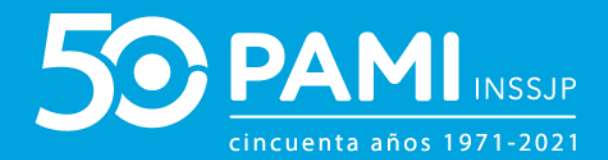

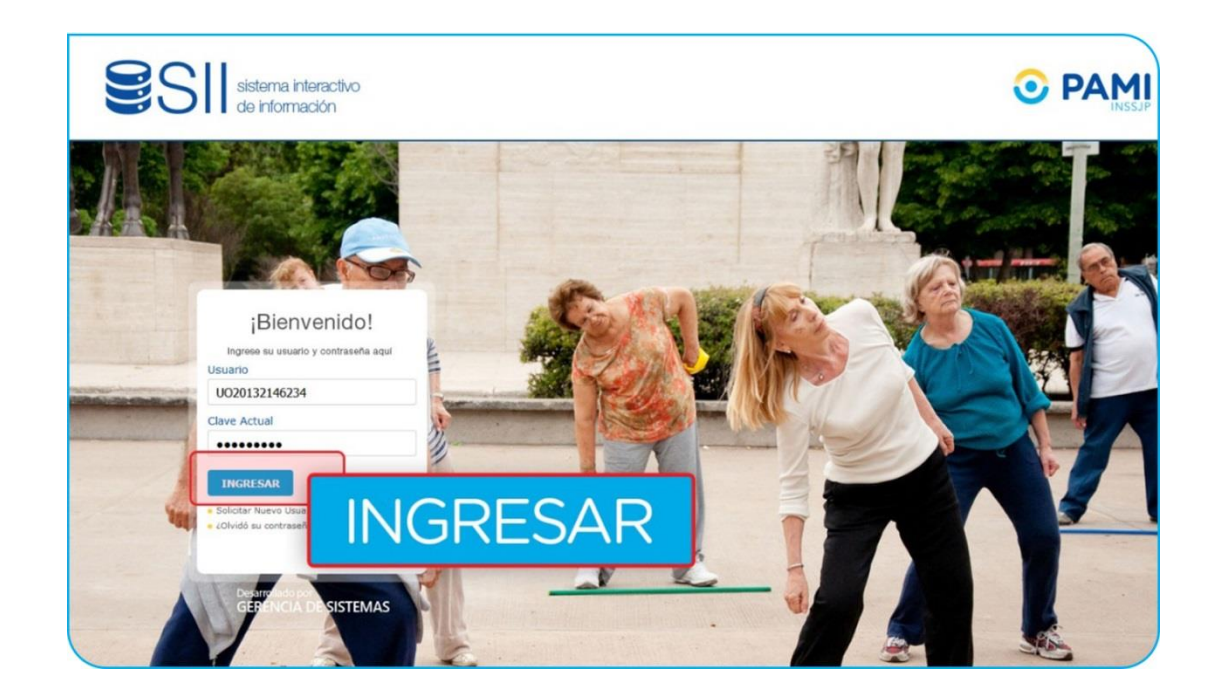

Finalmente, ingrese su usuario y nueva clave para ingresar al sistema.

El sistema solicitará la confirmación de los correos electrónicos cargados previamente. Deberá completarlos y luego, hacer clic en el botón **'Guardar'**.

| e Estimados usuarios:<br>Por favor, registre una dirección                                               | RDA<br>de mai valida.                                                      | R       |         |          |  |
|----------------------------------------------------------------------------------------------------|----------------------------------------------------------------------------|---------|---------|----------|--|
| Muchas Gracias.<br>GENERAL<br>Usuario<br>Tipo<br>Nombre<br>Fecha creación password<br>Fecha último login | U020132146234<br>OFERENTE<br>SALVADOR GONZALEZ<br>16/11/2018<br>16/11/2018 |         |         |          |  |
| Modificacion de l                                                                                        | stodareli@gnal.com                                                         | stodar  |         | anil.com |  |
|                                                                                                    | ersonal                                                                    | stodare | elli@gn | nail.com |  |

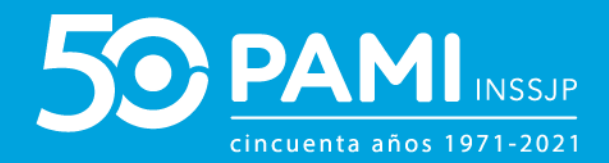

#### El sistema lo conducirá a la siguiente pantalla.

| NOVEDADES NOTIFICACIONES           |                                                                           |
|------------------------------------|---------------------------------------------------------------------------|
| Tu opinión nos interesa.           | Recetas Electronicas                                                      |
| Ayúdanos a mejorar la              | Nuevo: Aviso de Vencimiento de<br>Contraseña                              |
| RECETA                             | Nuevo espacio de COMUNICACIONES del<br>Sistema Interactivo de Información |
|                                    |                                                                           |
|                                    |                                                                           |
| 01/10/2016<br>Recetas Electronicas | ⊙ Cerrar                                                                  |

# FORMULARIO DE PREINSCRIPCIÓN

Para comenzar, deberá completar el formulario de preinscripción. Para ello, deberá ingresar al Menú **'Portal de Prestadores y Proveedores'.** 

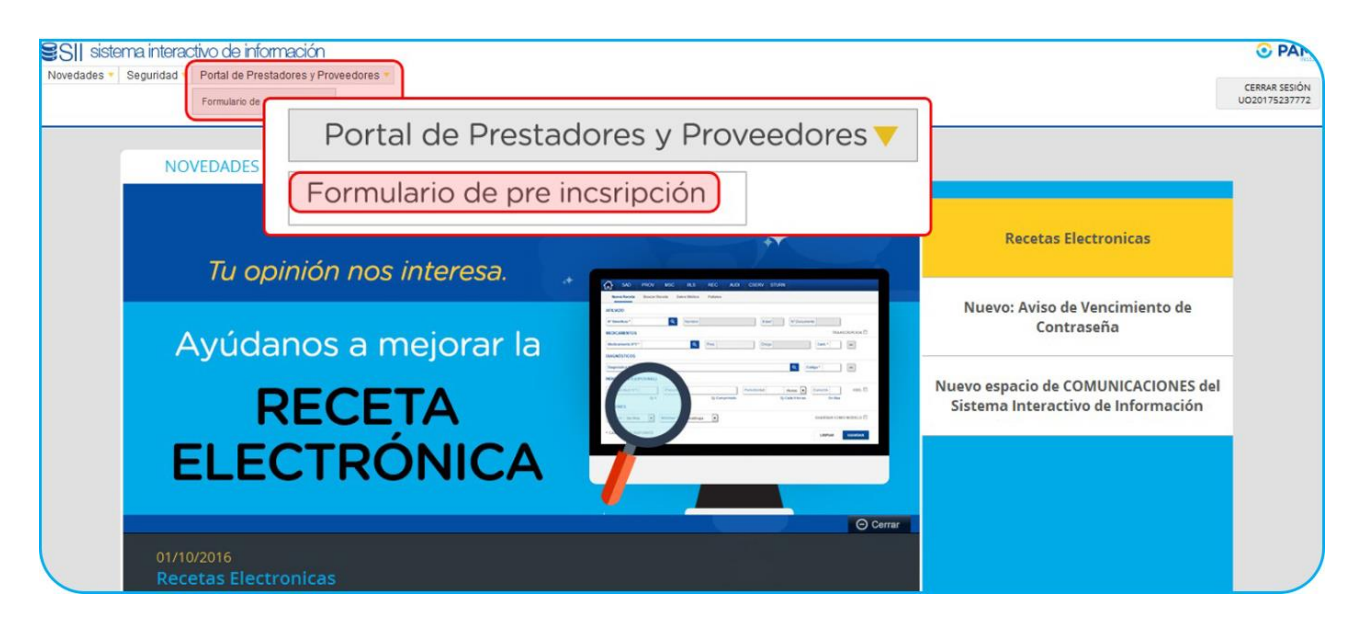

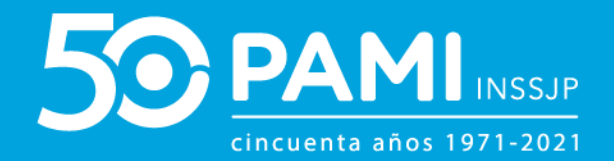

Al acceder a la pantalla del formulario de pre-inscripción, visualizará un primer apartado de Datos Principales.

**IMPORTANTE:** Todos los campos que en su descripción tengan un asterisco\*, se deben completar obligatoriamente.

| SII siste | ma interactivo Novedades -<br>Iformación | Seguridad - Registro Informático Único de Oferentes, Prestadou | res y Proveedores 🛩 |               | ひ Cerrar Sesi<br>UO2013214623 |
|-----------|------------------------------------------|----------------------------------------------------------------|---------------------|---------------|-------------------------------|
| FORMULARI | o de pre-inscripciói                     | N -                                                            |                     |               |                               |
| GUARDAR   | DATOS PRINCIPALES                        |                                                                |                     |               |                               |
| VOLVER    | * Razón Social:                          | SALVADOR GONZALEZ                                              | Cuil / Cuit:        | 20 13214623 4 |                               |
|           | * Tipo:                                  | Seleccione                                                     |                     |               |                               |

## **DATOS PRINCIPALES**

Allí deberá verificar que los datos ingresados sean correctos (*Los datos Razón Social y CUIT/CUIL ya vienen precargados*), y luego indicar si corresponden a una persona física o jurídica.

| PORTAL DE PR | RESTADORES Y PROVEEDO | RES -                                      |                            |
|--------------|-----------------------|--------------------------------------------|----------------------------|
| GUARDAR      | DATOS PRINCIPALES     |                                            |                            |
| VOLVER       | Razón Social:         | SALVADOR GONZALEZ                          | Cuil / Cuit. 20 13214623 4 |
|              | • Tipo:               | Seleccone<br>Seleccone<br>Fisa<br>Juridica |                            |

Luego, deberá completar los siguientes datos (dependiendo del tipo de persona)

DATOS DE LA PERSONA FÍSICA

- Nombre, Apellido
- Fecha de Nacimiento
- Sexo
- Tipo y N<sup>o</sup> de Documento

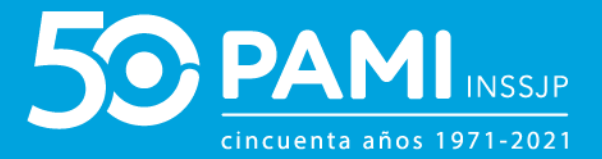

- Nacionalidad
- Matricula (Nacional o Provincial) del Director Técnico Habilitado
- E mail

De seleccionar el tipo de persona *"persona física"* deberá, a diferencia de la persona jurídica, especificar los datos profesionales:

#### **Datos Profesionales y Académicos**

• Dato profesional/ Académico

| DATOS PROFESIONA                 | LES Y ACADEMICOS                                                                                          |
|----------------------------------|----------------------------------------------------------------------------------------------------|
| Dato profesional /<br>Académico: | Seleccione                                                                                                |
|                                  | Seleccione<br>UNIVERSIDAD<br>ESPECIALIDAD<br>RESIDENCIA<br>CURSO DE CAPACITACION<br>ACTIVIDAD ASISTENCIAL |
|                                  | ACTIVIDAD DE INVESTIGACION                                                                                |

 Luego deberá seleccionar dentro del 'Detalle' la opción correspondiente al Dato Profesional antes seleccionado. Luego, deberá hacer clic en 'Agregar'

| Matricula Provincial:            | 654321               | Provincia:      | Seleccione      |   |
|----------------------------------|----------------------|-----------------|-----------------|---|
| Email:                           | stodarelli@gmail.com | Email Alterna   | tivo:           |   |
| DATOS PROFESIONALES Y ACADEMICOS |                      |                 |                 |   |
| Dato profesional / Académico:    |                      |                 |                 |   |
| Detalle:                         |                      |                 |                 |   |
|                                  |                      | _               |                 |   |
| Agregar                          |                      |                 |                 |   |
| DOMICILIO                        | gregar               |                 |                 |   |
| * Provincia:                     |                      | * Departamento: | CAPITAL FEDERAL | • |

Al hacer clic en el botón **'Agregar'** visualizará los datos ingresados en el formulario. Obligatoriamente deberá ingresar el dato de la universidad y al menos una especialidad correspondiente a la óptica.

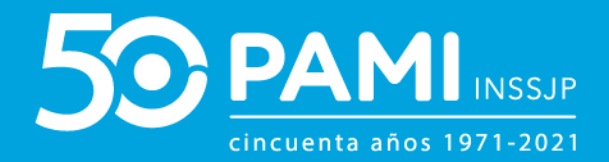

| Dato profesional /<br>Académico: | ESPECIALIDAD             |                         |             |           |          |
|----------------------------------|--------------------------|-------------------------|-------------|-----------|----------|
| Detalle:                         | Seleccione               |                         |             |           |          |
| Agregar                          |                          |                         |             |           |          |
| DATO P                           | ROFESIONALES / ACADÉMICO | DETALLE                 | INSTITUCIÓN | PROVINCIA | ACCIONES |
|                                  |                          |                         |             |           |          |
|                                  | UNIVERSIDAD              | UNIVERSIDAD DEL COMAHUE | -           |           | ×        |

## DATOS DE LA PERSONA JURÍDICA

De seleccionar el tipo de persona *"persona jurídica"* deberá, a diferencia de la persona física, especificar los de constitución y el tipo de sociedad conformada:

• Tipo de sociedad (seleccionar de las ya tipificadas)

| * Tipo de sociedad: | Seleccione                                                                    |
|---------------------|-------------------------------------------------------------------------------|
|                     | Seleccione<br>S.A.                                                            |
|                     | Hospitales Publicos de Gestion Descentralizada (HPGD)<br>Redes de Prestadores |
|                     | Organismos Publicos<br>Circulos profesionales<br>S.R.I.                       |
|                     | Sociedad colectiva<br>Sociedad civil                                          |
|                     | Sociedad en comandita<br>UTE<br>Ofra                                          |
|                     | Sociedad del Estado<br>Cooperativas, mutuales y otros                         |
|                     |                                                                               |

- Lugar de Constitución.
- Correo Electrónico
- Fecha de Constitución. Seleccione la fecha a través de la utilización del calendario

**Portal de Prestadores y Proveedores** Usuario Oferente

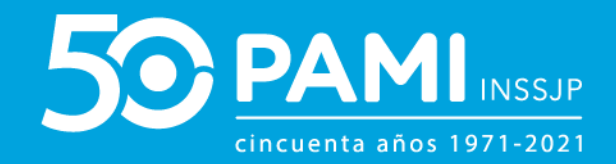

| DATOS DE LA PERSONA JURÍDI         | CA         |                          |      |
|------------------------------------|------------|--------------------------|------|
| * Tipo de sociedad:                | S.A.       | * Lugar de constitución: | САВА |
| * Fecha de constitución:           | dd/mm/yyyy | * Email:                 |      |
| Socios/Miembros del<br>directorio: |            |                          |      |
| Nombre:                            |            | Apellido:                |      |
| Tipo de documento:                 | Seleccione | Documento:               |      |
| Cuit:                              |            | Cargo:                   |      |
| Estado civil:                      | Seleccione | Datos Conyuge:           |      |
| Agregar                            |            |                          |      |

# Además, adicionalmente podrá informar; **Socios /Miembros del Directorio**

- Nombre, Apellido, Tipo de Documento, Documento, CUIT, Cargo, Estado Civil, Datos del Cónyuge (en caso de corresponder) – *Estos datos no son de carácter obligatorio*.

| ocios/Miembros del<br>rectorio: |                  |                |                  |
|---------------------------------|------------------|----------------|------------------|
| Nombre:                         | Jorge Omar       | Apellido:      | Pacheco          |
| Tipo de documento:              | DNI              | Documento:     | 31010645         |
| Cuit:                           | 20 31010645<br>4 | Cargo:         | Subdirector      |
| Estado civil:                   | CASADO/A         | Datos Conyuge: | Paula Corrientes |

**IMPORTANTE:** Para ingresar la información de los miembros del directorio, una vez ingresados los datos deberá hacer clic en el botón 'Agregar' para que estos se incorporen al formulario de preinscripción.

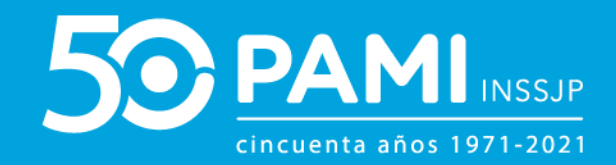

| Nombre:            |                   |           | Apel        | ido:       |              |                  |        |
|--------------------|-------------------|-----------|-------------|------------|--------------|------------------|--------|
| Tipo de documento: | Seleccione        |           | Docu        | imento:    |              |                  |        |
| Cuit:              |                   |           | Carg        | 0:         |              |                  |        |
| Agre               | egar 🔋            |           | Dato        | s Conyuge: |              |                  |        |
| NOMBRE APELLIDO    | TIPO DE DOCUMENTO | DOCUMENTO | CUIL / CUIT | CARGO      | ESTADO CIVIL | DATOS DE CONYUGE | ACCION |
|                    |                   |           |             |            |              |                  |        |

Luego cargados los *datos profesionales (en persona física) o los datos de la sociedad (persona jurídica)* los siguientes apartados de carácter obligatorios e independientes del tipo de persona antes seleccionado.

#### DOMICILIO

- Provincia
- Departamento
- Localidad
- Calle / Puerta
- Teléfono de Contacto

Deberá especificar el domicilio legal. Para completar los datos del domicilio, debe generar la georeferencia, haciendo clic en el link **'Generar Información de Georeferencia'**.

| rovincia:                    | CAPITAL FEDERAL | Departamento: | CAPITAL FEDERAL |
|------------------------------|-----------------|---------------|-----------------|
| ocalidad:                    | CAPITAL FEDERAL |               |                 |
| alle:                        | Doblas          | * Puerta:     | 987             |
| iso y Depto:                 |                 |               |                 |
| rar información de georefere | Generar info    | rmación de ge | eoreferencia    |
|                              |                 | 5             |                 |

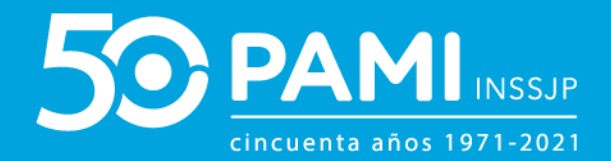

Seleccione la georeferencia de forma manual, puede utilizar el campo de búsqueda para una más rápida selección.

| DOMICILIO                           | Selección           | n de Localidades - Mo  | zilla Firefox |                               |              |            |        |  |
|-------------------------------------|---------------------|------------------------|---------------|-------------------------------|--------------|------------|--------|--|
| Provincia:                          |                     | tps://efectores.dev.pa | mi.ar/pami_ef | fectores/loca_geo_listado_sel | eccion.php   | - PITAL FE | EDERAL |  |
| Localidad:                          | C                   | CION DE LOC            | Tex           | to de l                       | Búsa         | ued        | la:    |  |
| Calle:                              | De <u>I</u> exto de | Búsqueda:              |               |                               |              |            |        |  |
| Piso y Depto:                       |                     | NOMBRE                 |               |                               |              |            |        |  |
|                                     | -19341              | A DE ELIA              | 1770          | PTDO. MATANZA                 | BUENOS AIRES |            |        |  |
| enerar información de georeferencia | -19340              | A F ORMA               | 1901          | PTDO. LA PLATA                | BUENOS AIRES |            |        |  |
| Telefono Contacto:                  | 5824                | AARON<br>CASTELLANOS   | 6106          | DEPTO. GENERAL<br>LOPEZ       | SANTA FE     |            |        |  |
| Telefono Contacto.                  | 196                 | ABASTO                 | 1903          | PTDO. LA PLATA                | BUENOS AIRES |            |        |  |
|                                     | 847                 | ABBOT                  | 7228          | PTDO, MONTE                   | BUENOS AIRES |            |        |  |
| FAX:                                | 3426                | ABDON CASTRO           | 4641          | DEPTO, COCHINOCA              | YULUL        |            |        |  |
|                                     | -20180              | ABEL                   | 6450          | PTDO. PEHUAJO                 | BUENOS AIRES |            |        |  |
|                                     |                     |                        |               |                               | SANTIAGO DEL | -          |        |  |

## **DATOS IMPOSITIVOS**

- Condición frente al IVA
- Ganancias
- Ingresos Brutos

| DATOS IMPOSITIVOS |                      |
|-------------------|----------------------|
| * MA:             | EXENTO               |
| * Ganancias:      | INSCRIPTO            |
| * IBB:            | Regimen Simplificado |

En el campo de Ingresos Brutos, al seleccionar Régimen General deberá especificar la jurisdicción o las jurisdicciones afectadas en caso de Convenio Multilateral.

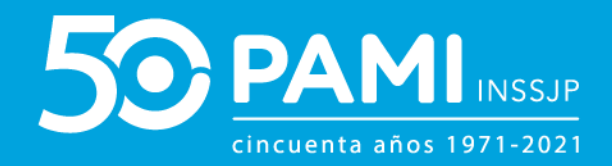

| Cane.             | LISTADO DE JURISDICCIONES | ×                   |
|-------------------|---------------------------|---------------------|
| Piso y Depto:     | BUENOS AIRES              | CAPITAL FEDERAL     |
| 🖌 BUEN            | IOS AIRES                 | CAPITAL FEDERAL     |
| FAX:              | LA PAMPA                  |                     |
|                   | MENDOZA                   | I MISIONES          |
|                   | MEUQUEN                   | RIO NEGRO           |
| DATOS IMPOSITIVOS | SALTA                     | 🖾 SAN JUAN          |
|                   | SAN LUIS                  | SANTA CRUZ          |
| * IVA:            | SANTA FE                  | SANTIAGO DEL ESTERO |
|                   | TIERRA DEL FUEGO          | TUCUMAN             |
| 🥙 Ganancias:      |                           |                     |
| * 166             |                           | Cancelar Confirmar  |

## **DATOS BANCARIOS**

- Banco
- Sucursal
- Tipo y Número de Cuenta
- Titular, dominación u orden de cuenta
- CBU

| DATOS BANCARIOS                             |                   |                     |                 |  |
|---------------------------------------------|-------------------|---------------------|-----------------|--|
| * Banco:                                    | Banco Nacion      | * Sucursal:         | 124             |  |
| Tipo de cuenta:                             | Caja de Ahorro    | * Numero de cuenta: | 563652          |  |
| Titular, denominación u orden de<br>cuenta: | Salvador Gonzalez | * CBU:              | 256352639685968 |  |
|                                             |                   |                     |                 |  |

#### **ADMINISTRADOR LEGITIMADO**

- Nombre y Apellido
- Tipo (Representante Legal, Apoderado, Titular)
- CUIT
- Tipo y N<sup>o</sup> de Documento.
- E mail
- Teléfono

#### **IMPORTANTE:** Para completar la información deberá verificar el CUIT ingresado.

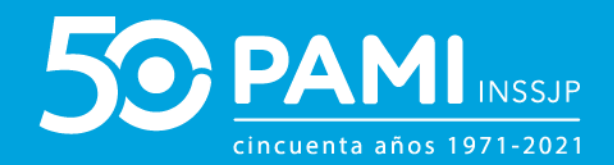

| ADMINISTRADOR LEGITIMADO |                                   |                    |                                   |
|--------------------------|-----------------------------------|--------------------|-----------------------------------|
| * Nombre:                | Hernan                            | * Apellido:        | Perez                             |
| 🌻 Тіро:                  | REPRESENTANTE LEGAL               | Kuil / Cuit:       | 30 62337445 5 Verificar Cut / Cul |
| * Tipo de documento:     | DNI                               | * Documento:       | Verificar Cuit / Cuil             |
| * Email:                 | gestiondelconocimiento@pami.org.a | Email Alternativo: |                                   |
| * Telefono:              | 1545457885                        |                    |                                   |

#### **DETALLE DEL SERVICIO**

En este apartado, como nuevo oferente, deberá indicar la postulación del servicio que ofrece seleccionando la opción **'SI'**.

| DETALLE DEL SERVICIO    |                  | * Desea postularse para        | Seleccione |   |
|-------------------------|------------------|--------------------------------|------------|---|
| * Desea postularse para | Seleccione       | brindar servicios adicionales: | Seleccione |   |
|                         | Seleccione<br>SI |                                | SI         |   |
|                         | INU              |                                | NO         |   |
|                         |                  |                                |            | J |

**IMPORTANTE:** Siempre que desee ofrecer un nuevo servicio deberá indicar la opción **'SI'**. Para los casos donde acceda al formulario de pre-inscripción por el solo hecho de cargar documentación referida a un servicio ya ofrecido o para solo consultar el estado del mismo, no deberá indicar la postulación de nuevo servicio.

Al seleccionar la postulación de servicio, lo primero que deberá completar son los datos de la boca de atención.

- Nombre de la Boca de Atención (BATE)
- Provincia
- Departamento
- Localidad
- Calle
- Puerta
- Generar información de georeferencia

**Portal de Prestadores y Proveedores** Usuario Oferente

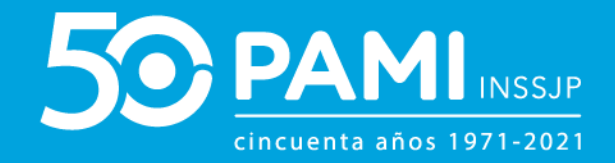

| DETALLE DEL SERVICIO                                    |                 |                |                 |  |
|---------------------------------------------------------|-----------------|----------------|-----------------|--|
| Desea postularse para<br>brindar servicios adicionales: | SI              |                |                 |  |
| Boca de atención:                                       |                 |                |                 |  |
| * Nombre:                                               | OPTIMUS PALERMO | * Provincia:   | CAPITAL FEDERAL |  |
| * Departamento:                                         | CAPITAL FEDERAL | * Localidad:   | CAPITAL FEDERAL |  |
| * Calle:                                                | HONDURAS        | * Puerta:      | 5400            |  |
| Piso y Depto:                                           |                 | Código postal: | 1701            |  |
| Generar información de georefe<br>Telefono Contacto:    | Generar in      | nformación de  | georeferencia   |  |
| * Ambito de cobertura:                                  | Seleccione      |                |                 |  |
| * Servicio ofrecido:                                    | Seleccione -    |                |                 |  |
| * Detalle del servicio ofrecido:                        |                 |                |                 |  |
| Agregar                                                 |                 |                |                 |  |

Luego, deberá indicar los datos del o los servicios correspondientes a la boca de atención antes declarada:

• Ámbito de Cobertura (UGL a la que corresponde la boca de atención antes

detallada)

| * Ambito de cobertura:         | Seleccione                                        |
|--------------------------------|---------------------------------------------------|
| 🍍 Servicio ofrecido:           | Seleccione  00 - NIVEL CENTRAL 1 - ILIUMAN        |
| Detalle del servicio ofrecido: | 02 - CORRIENTES<br>03 - CORDOBA<br>04 - MENDOZA E |
|                                | 05 - BAHA BLANCA<br>06 - CAPITAL FEDERAL          |
| Agregar                        | 07 - LA PLAIA<br>08 - SAN MARTIN<br>09 - ROSARIO  |
|                                | 10 - LANUS<br>11 - MAR DEL PLATA<br>12 - SALTA    |
|                                | 13 - CHACO<br>14 - ENTRE RIOS<br>15 - SANTA FE    |
|                                | 16 - NEUQUEN<br>17 - CHUBUT<br>18 - MISIONES      |
|                                |                                                   |

• Servicio Ofrecido

Como oferente de ópticas deberá seleccionar la opción **Prestador/Efector Médico – Óptica/Anteojos/Lentes/Visión Subnormal**,

Portal de Prestadores y Proveedores

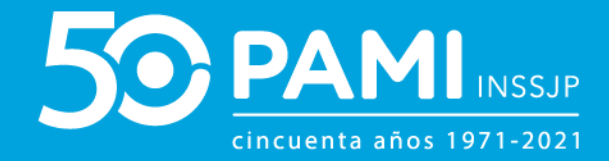

Usuario Oferente

|                                                               | HONDURAS                                                                                                    | Puerta:                                                                                                    | 5400          |             |       |
|---------------------------------------------------------------|----------------------------------------------------------------------------------------------------|----------------------------------------------------------------------------------------------------|---------------|-------------|-------|
| Piso y Depto:                                                 |                                                                                                    | Código postal:                                                                                                    | 1414          |             |       |
| nerar información de georeferen                               | cia                                                                                                    |                                                                                                    |               |             |       |
| Telefono Contacto:                                            |                                                                                                    |                                                                                                    |               |             |       |
| ámhito de cohertura:                                          |                                                                                                    |                                                                                                    |               |             |       |
| Canvicio offecido:                                            | 06 - CAPITAL FEDERAL                                                                                                    |                                                                                                    |               |             |       |
| Service offected.                                             | Seleccione                                                                                                    | <b>_</b>                                                                                                    |               |             |       |
| Detalle del servicio ofrecido:                                | PRESTADOR/EFECTOR MEDICO-ME<br>PRESTADOR/EFECTOR MEDICO-ME<br>PRESTADOR/EFECTOR MEDICO-AT                                                                                                    | DICO DE CABECERA<br>DICOS ESPECIALISTAS<br>ENCIÓN DOMICILIARIA INTEGRAL<br>ESTADOR SALUD MENTAL / CONSULTORIO DE SAL                                                                                                    |               |             |       |
|                                                               | PRESTADOR/EFECTOR MEDICO-PR                                                                                                    | ESTADOR SALUD MENTAL P CONSULTAND DE SAL<br>ESTADOR/EFECTOR DE MEDICINA NUCLEAR                                                                                                    |               |             |       |
| PRESTADO                                                      | PRESTADORFECTOR MEDICO-R                                                                                                    | DICO - ÓPTICA/ANT<br>PTICA (ANTEOJOSA ENTES/VISION SUBNORMAL                                                                                                    | EOJOS/LENTES/ | VISIÓN SUBN | ORMAL |
| PRESTADC<br>Documento:                                        | PRESTADORFECTOR MEDICO-R                                                                                                    | STADONEFECTOR DE MEDICINA NUCLEAR      DICO - ÓPTICA/ANT      TICA/ANTEOIOSA ENTES/VISION SUBNORMAL      DICMA FISICA Y EMANDELIACIÓN      FETOR/RESTADOR DE MIVEL I - GENERAL      FECTOR/RESTADOR DE MIVEL I - GENERAL                                                                                                    |               | VISIÓN SUBN | ORMAL |
| PRESTADC<br>Documento:<br>Archivos:                           | PRESTADORFECTOR MEDICO-R<br>PRESTADORFECTOR MEDICO-R<br>DR/EFECTOR MEDICO-R<br>RESTADORFECTOR MEDICO-O<br>PRESTADORFECTOR MEDICO-O<br>PRESTADORFECTOR MEDICO-D<br>PRESTADORFECTOR MEDICO-T<br>PRESTADORFECTOR MEDICO-R<br>ENTRODA SOCIAL                                                                                                    | ENGLOR SELECTION DE MEDICINA NUCLEAR<br>DICO - ÓPTICA/ANT<br>PICA (ANTEOJOS) ENTESVISION SUBNORMAL<br>DENA FISICA Y RETABULIACIÓN<br>VECTOR/RESTADOR DE NIVEL I « GENERAL<br>RECTOR/RESTADOR DE NIVEL I « GENERAL<br>RATAMENTO SUSTITUTIVO DIALIZICO DE LA FUNCK<br>ESTADOR SALUD MENTAL / HOSPITAL DE DIA                                                                                                    |               | VISIÓN SUBN | ORMAL |
| PRESTADO                                                      | PRESTADORFECTOR MEDICO-R<br>PRESTADORFECTOR MEDICO-R<br>DR/EFECTOR MEDICO-R<br>PRESTADORFECTOR MEDICO-O<br>PRESTADORFECTOR MEDICO-D<br>PRESTADORFECTOR MEDICO-D<br>PRESTADORFECTOR MEDICO-D<br>PRESTADORFECTOR MEDICO-D<br>PRESTADORFECTOR MEDICO-D<br>PRESTADORFECTOR MEDICO-D                                                                                                    | ESTADOREFECTOR DE MEDICINA NUCLEAR<br>DICO - ÓPTICA/ANT<br>PICA (ANTEOJOS/LENTES/VISION SUBNORMAL<br>DEINA FSICA Y METAGEILACIÓN<br>"ECTOR/RESTADOR DE NIVEL I - GENERAL<br>RECTOR/RESTADOR DE NIVEL I - GENERAL<br>REATMENTO SUBITUTIVO DALLEI O DE LA FUNCI<br>ESTADOR SALUD MENTAL / HOSPITAL DE DIA                                                                                                    |               | VISIÓN SUBN | ORMAL |
| Documento:<br>Archivos:<br>Descripción:<br>UGL documentación: | PRESTADORFFECTOR MEDICO-RR<br>PRESTADORFFECTOR MEDICO-RR<br>PRESTADORFFECTOR MEDICO-RR<br>PRESTADORFFECTOR MEDICO-LR<br>PRESTADORFFECTOR MEDICO-LR<br>PRESTADORFFECTOR MEDICO-LR<br>PRESTADORFFECTOR MEDICO-LR<br>ENTDAD SOCIAL<br>Seleccione                                                                                                    | STADOREFECTOR DE MEDICINA NUCLEAR      DICO - ÓPTICA/ANT      VICA IANTEO/OSA ENTES/VISION SUBNORMAL      UCMA PSILA VICA HARABLINACIÓN      PETCA MATEO/OSA ENTES/VISION SUBNORMAL      UCMA PSILA DE MARABLINACIÓN      PETCORPRESTADOR DE MIVEL I - GENERAL      eratoremotos de MIVEL I - GENERAL      eratoremotos de MIVEL I - |               | VISIÓN SUBN | ORMAL |
| PRESTADO                                                      | PRESTADORFECTOR MEDICO-R<br>PRESTADORFECTOR MEDICO-R<br>PRESTADORFECTOR MEDICO-R<br>PRESTADORFECTOR MEDICO-R<br>PRESTADORFECTOR MEDICO-ID<br>PRESTADORFECTOR MEDICO-ID<br>PRESTADORFECTOR MEDICO | STADOREFECTOR DE MEDICINA NUCLEAR  DICO - ÓPTICA/ANT  CICA (ANTEOJOS/LENTESV/SION SUBNORMAL  DICAN FISICA Y METRADILIADON  FICA (ANTEOJOS/LENTESV/SION SUBNORMAL  CECTORRESTADOR DE INVEL I - GENERAL  ATAMENTO SUBTUTIVO DIALETICO DE LA FUNCE  STADOR SALUD MENTAL / HOSPITAL DE DIA  AMAGE  FISICA                                                                                                    |               | VISIÓN SUBN | ORMAL |
| PRESTADO                                                      | PRESTADORFFECTOR MEDICO-PR<br>PRESTADORFFECTOR MEDICO-PR<br>PRESTADORFFECTOR MEDICO-PR<br>PRESTADORFFECTOR MEDICO-<br>PRESTADORFFECTOR MEDICO-<br>PRESTADORFFECTOR MEDICO-<br>PRESTADORFFECTOR MEDICO-PR<br>ENTDAD SOCIAL<br>Seleccione                                                                                                    | STADORETCOTORE MEDICINA NUCLEAR      DICO - ÓPTICA/ANT      DICO - ÓPTICA/ANT      PICA IANTEOIOSA ENTES VISION SUBNORMAL      UCIAN FOLO SA ENTES VISION SUBNORMAL      UCIAN FOLO SA ENTES VISION SUBNORMAL      UCIAN FOLO SA ENTES VISION SUBNORMAL      UCIAN FOLO SA ENTES VISION SUBNORMAL      ECTORPRESTADOR DE NIVEL I - GENERAL      WATHENTO SUSTITUTIVO DIALITEO DE LA FUNCK      ESTADOR SALUD MENTAL / HOSPITAL DE DIA      Haata                                                                                                    |               | VISIÓN SUBN | ORMAL |

Según el Servicio Ofrecido, se desplegarán las opciones del **Detalle del Servicio Ofrecido** (módulos). Pudiendo marcar uno o todos in otodos según los elementos ópticos que desea ofrecer, a través de los casilleros correspondientes.

| Ambito de cobertura:     Servicio ofrecido: | 06 - CAPITAL FEDERAL                                                               | I                                                                                                    |  |
|---------------------------------------------|------------------------------------------------------------------------------------|----------------------------------------------------------------------------------------------------|--|
| Detalle del servicio ofrecido:     Agregar  | OPTICA - ANTEOJOS OPTICA - LENTES DE CONTACTN OPTICA - SISTEMA DE VISION SUBNORMAL | <ul> <li>OPTICA - ANTEOJOS</li> <li>OPTICA - LENTES DE CONTACTO</li> <li>OPTICA - SISTEMA DE VISION</li> </ul> |  |
| DOCUMENTACIÓN                               | l                                                                                  | SUBNORMAL                                                                                                    |  |

**IMPORTANTE:** Recuerde que las opciones de servicio que seleccione deben darse en la misma boca de atención antes declarada, de lo contrario deberá hacer las ofertas por separado.

Una vez seleccionado el o los servicios que se desean ofrecer deberá hacer clic en el botón **'Agregar'**.

**Portal de Prestadores y Proveedores** Usuario Oferente

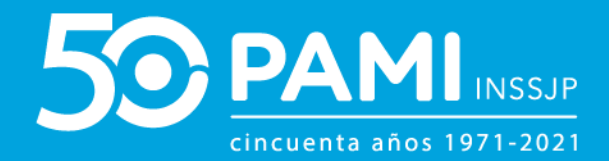

| Ambito de cobertura:           | 06 - CAPITAL FEDERAL        |                                                                            |
|--------------------------------|-----------------------------|----------------------------------------------------------------------------|
| Servicio ofrecido:             | PRESTADOR/EFECTOR MEDICO    | 1                                                                          |
| Detalle del servicio ofrecido: | OPTICA - ANTEOJOS, OPTICA - | <ul> <li>OPTICA - ANTEOJOS</li> <li>OPTICA - LENTES DE CONTACTO</li> </ul> |
| Agregar                        | SUBNORMAL                   | OPTICA - SISTEMA DE VISION<br>SUBNORMAL                                    |

#### A continuación, podrá visualizar los servicios ofrecidos para esta oferta.

| Ambito de cobertura:           | Seleccione                                 |                             |                      |        |            |             |               |        |          |
|--------------------------------|--------------------------------------------|-----------------------------|----------------------|--------|------------|-------------|---------------|--------|----------|
| Servicio ofrecido:             | Seleccione                                 |                             |                      |        |            |             |               |        |          |
| Detalle del servicio ofrecido: |                                            |                             |                      |        |            |             |               |        |          |
| Agregar                        |                                            |                             |                      |        |            |             |               |        |          |
|                                | SERVICIO OFRECIDO                          | DETALLE DEL SERV. OFRECIDO  | UGL                  | BATE S | AP EVALUAR | CARGAR DOC. | OBSERVACIONES | ESTADO | ACCIONES |
| PRESTADOR/EFECTOR MEDICO       | - OPTICA /ANTEOJOS/LENTES/VISION SUBNORMAL | OPTICA - ANTEOJOS           | 06 - CAPITAL FEDERAL | Q      |            |             |               |        | ×        |
| PRESTADOR/EFECTOR MEDICO       | - OPTICA /ANTEOJOS/LENTES/VISION SUBNORMAL | OPTICA - LENTES DE CONTACTO | 06 - CAPITAL FEDERAL | Q      |            |             |               |        | ×        |
|                                |                                            |                             |                      |        |            |             |               |        |          |

En el caso de tener más de una boca de atención con los mismos u otros servicios, deberá volver a completar los campos del apartado **'Detalle del Servicio'** con el detalle del servicio correspondiente y hacer clic en el botón *Agregar*.

| Ambito de cobertura:             | Seleccione                              |                                      |                      |      |             |             |               |        |          |
|----------------------------------|-----------------------------------------|--------------------------------------|----------------------|------|-------------|-------------|---------------|--------|----------|
| * Servicio ofrecido:             | Seleccione                              |                                      |                      |      |             |             |               |        |          |
| * Detalle del servicio ofrecido: |                                         |                                      |                      |      |             |             |               |        |          |
|                                  |                                         |                                      |                      |      |             |             |               |        |          |
| Agregar                          |                                         |                                      |                      |      |             |             |               |        |          |
| SEF                              | RVICIO OFRECIDO                         | DETALLE DEL SERV. OFRECIDO           | UGL                  | BATE | SAP EVALUAR | CARGAR DOC. | OBSERVACIONES | ESTADO | ACCIONES |
| PRESTADOR/EFECTOR MEDICO - 0     | PTICA /ANTEOJOS/LENTES/VISION SUBNORMAL | OPTICA - ANTEOJOS                    | 06 - CAPITAL FEDERAL | Q    |             |             |               |        | ×        |
| PRESTADOR/EFECTOR MEDICO - 0     | PTICA /ANTEOJOS/LENTES/VISION SUBNORMAL | OPTICA - LENTES DE CONTACTO          | 08 - CAPITAL FEDERAL | Q    |             |             |               |        | ×        |
| PRESTADOR/EFECTOR MEDICO - O     | PTICA /ANTEOJOS/LENTES/VISION SUBNORMAL | OPTICA - SISTEMA DE VISION SUBNORMAL | 08 - SAN MARTIN      | Q    |             |             |               |        | ×        |
|                                  |                                         |                                      |                      |      |             |             |               |        | /        |

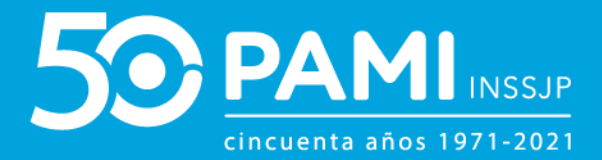

# DOCUMENTACIÓN

Dentro de dicho apartado, deberá subir la documentación solicitada de acuerdo al servicio ofrecido.

| DOCUMENTACIÓN |                 |
|---------------|-----------------|
| Documento:    | Seleccione      |
| Archivos:     | Buscar          |
| Descripción:  |                 |
| Vigencia:     | Desde 🛱 Hasta 🛱 |
|               |                 |
| Agregar       |                 |

Podrá identificar la documentación de carácter obligatoria que deberá subir cualquier óptica que quiera prestar servicios con el PAMI, ya que la misma estará remarcada dentro del listado de Documento.

| DOCUMENTACIÓN      |            |                                                                                                    |
|--------------------|------------|----------------------------------------------------------------------------------------------------|
| Documento:         | Seleccione | Seleccióne<br>HABILITACION SANITARIA SERVICIOS OBJETO DE REGISTRO (Obligatorio)                                                                                                    |
| Archivos:          |            | CONSTANCIA REGISTRO NACIONAL DE PRESTADORES - SUPERINTENDENCIA DE SERVICIOS DE LA SALUD (SSSALUD) (Obligatorio) DECLARACION JURADA NO PROHIBICIONES INSSJP (cfr. Art. 21 Res. 124/DE/18) (Obligatorio) DECLARACION JURADA NO PROHIBICIONES INSSJP (cfr. Art. 21 Res. 124/DE/18) (Obligatorio)                                                                                                    |
| Descripción:       |            | ACTA ASAMBLEA DESIGNACION AUTORIDADES<br>SEGURO (RESP. CIVIL + MALA PRAXIS + INCENDIO) + INTEGRAL DE COMERCIO EN CASO DE CORRESPONDER                                                                                                    |
| UGL documentación: | Seleccione | CONSTANCIA INSCRIPCION AFIP (Obligatorio)<br>CONDICION FISCAL JURISDICCIONAL - IIBB / EXENCION IIBB (Obligatorio)<br>SECILIDO DE DESENDINGABILIDAD CUIU (MALA DRAVIS)                                                                                                    |
| Vigencia:          | Desde      | AMPLIACIONES ESTATUTARIAS Y/O ACTUALIZACIONES<br>ACTA DE ASAMBLEA CONSTITUTIVA, ESTATUTOS Y U OTROS, Y ACTUALIZACIONES<br>ACTA ADMINISTRATIVO DE INSCRIEGON COMA DIRECT                                                                                                    |
| Agregar            |            | ACTO ADMINITRATIVO DE DESIGNACION DEL DIRECTOR MEDICO DEL ESTABLECIMIENTO<br>CONSTANCIA DE EJECUCION PRESUPUESTARIA EMANADA DEL ORGANISMO COMPETENTE DE SU JURISDICCION, DEL EJERCICIO FISCAL ANTERIOR<br>CONSTANCIA DE INSCRIPCION DE LA RED EN LA SUPERINTENDENICA DE SERVICIOS DE SALUD<br>LISTADO DE LOS EFECTORES INTEGRANTES DE LA RED PRESTACIONAL<br>ACTO ADMINISTRATIVO DE DESIGNACION<br>HABILITACION SANITARIA DE LOS INTEGRANTES DEL CIRCULO QUE OFRECE SERVICIO<br>CERTIFICADO DE CONTACTOLOGIA |

## **VENTANILLA DE TRÁMITE SIMPLIFICADO**

Para las ofertas de las prestaciones relacionadas a la modalidad de pago por prestación de especialidades ambulatorias (Resolución 2021-74-INSSJP-DE#INSSJP y Resolución 2021-1293-INSSJP-DE#INSSJP) por parte de Prestadores Individuales, Redes Prestacionales, Círculos Médicos y/o Colegios Médicos. El Instituto dispone de la posibilidad de realizar

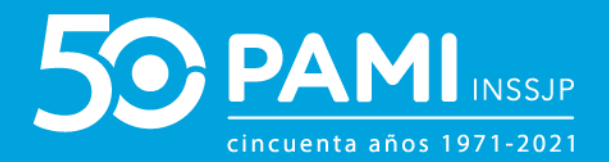

una solicitud de trámite de inscripción simplificada, que consta de la presentación de 10 documentos de carácter obligatorios, con los que puede procederse a la **acreditación provisoria**, para luego ser complementado con la documentación restante en un plazo de 90 días desde la fecha de solicitud.

Los documentos obligatorios para iniciar el trámite simplificado de inscripción son:

- Habilitación Sanitaria Servicios Objeto de Registro
- Título / Matrícula
- Certificado de Especialización
- Contrato o Estatuto de la Sociedad o Asociación
- Acta de Designación de Autoridades / Poder
- Seguros: pólizas vigentes (comprobante de último pago) del seguro de mala praxis y el seguro de incendio de la sede ofrecida.
- Declaración Jurada No Prohibiciones INSSJP (Suscripta por el oferente con su firma ológrafa)
- Nómina de Especialistas con sus matrículas y especialidades (en caso de Personaría Jurídica)
- Administración Federal de Ingreso Brutos
- Ingresos Brutos

La documentación para completar la inscripción definitiva, con un plazo de 90 días es la siguiente:

- Constancia de Registro Nacional de Prestadores (Superintendencia de Servicios de Salud)
- Exención

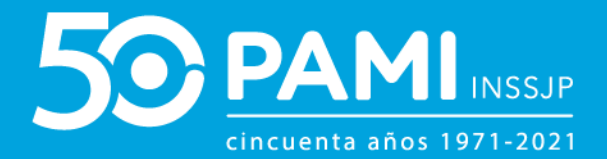

- Certificado de Ética Profesional
- Titularidad SEDE: Fotocopia Certificada del contrato de locación y la autorización a ejercer por parte del titular de la sede ofrecida.
- Requisitos de Resolución 2018-1120-INSSJP-DE#INSSJP-POPP

**IMPORTANTE**: en el caso de no cumplir con la documentación complementaria dentro del plazo establecido (90 días) el Instituto se reserva el derecho a dejar sin efecto la acreditación provisoria, desafectando a los prestadores que incumplan con los requisitos establecidos.

Independientemente del tipo de servicio que desea ofrecer, una vez seleccionado el documento a adjuntar, haga clic en el botón **'Buscar'** 

| DOCUMENTACIÓN      |                      |           |        |
|--------------------|----------------------|-----------|--------|
| Documento:         | DDJJ DE NOMINA DE PF |           | ]      |
| Archivos:          | Buscar               | Archivos: | Buscar |
| Descripción:       |                      |           |        |
| UGL documentación: | Seleccione           |           |        |
| Vigencia:          | Desde 🛗 Hasta        |           |        |
|                    |                      |           |        |
| Agregar            |                      |           |        |

Seleccione el archivo ya digitalizado en su computadora y haga clic en el botón 'Abrir'

| 🧶 Subir a  | archivo                                  | ×                                         |   |
|------------|------------------------------------------|-------------------------------------------|---|
| 00         | )⊲ 🌆 ►                                   | - 4 Buscar Sanciones P                    |   |
| Organi     | izar 🔻 Nueva carpeta                     | 1= - 🔟 🔘                                  |   |
| 🔶 Fa       | voritos                                  | Fecha de modifica Tipo Tamaño             |   |
| <b>1</b>   | Descargas                                | 20/02/19 10:56 a.m. Adobe Acrobat D 36 KB |   |
| - Con .    | Escritorio                               |                                           |   |
| - 455      |                                          |                                           |   |
| 🥽 Bit      | bliotecas                                |                                           |   |
|            | Documentos                               |                                           |   |
| J 1        | Música                                   |                                           |   |
| 2          | Subversion                               |                                           |   |
|            | Vídeos                                   |                                           |   |
| rt Eq      | uipo                                     |                                           |   |
| <b>a</b> ( | Disco local (C:)                         |                                           |   |
|            |                                          | ADrir V                                   |   |
|            | Nombre: Habilitacian ODTIMUS Dalarmo.ndf |                                           |   |
|            | Homos Habilitación_OPTIMOS_Palerno.pdi   |                                           |   |
|            |                                          | Abrir 🗸 Cancelar                          | 4 |

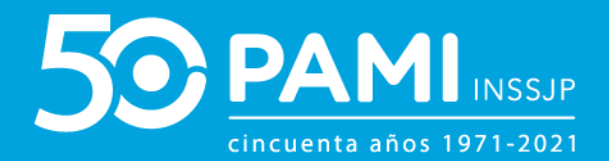

Visualizará el documento subido, deberá indicar una descripción, fecha de vigencia y UGL al que corresponde el mismo.

|   | DOCUMENTACIÓN      |                       |
|---|--------------------|-----------------------|
|   | Documento:         | HABILITACION SANITARI |
|   | Archivos:          | Ver 🖿 Cancelar 🗙      |
| ſ | Descripción:       |                       |
|   | UGL documentación: | Seleccione            |
|   | Vigencia:          | Desde 🖀 Hasta 🖀       |
| l | _                  |                       |
|   | Agregar            |                       |

Para adjuntar el documento al formulario haga clic en el botón 'Agregar'

| DOCUMENTACIÓN |                           |
|---------------|---------------------------|
| Documento:    | HABILITACION SANITARI     |
| Archivos:     | Ver D Cancelar ×          |
| Descripción:  | Habilitación Sede Palermo |
| Agrega        |                           |

El documento ya se encontrará anexado al formulario.

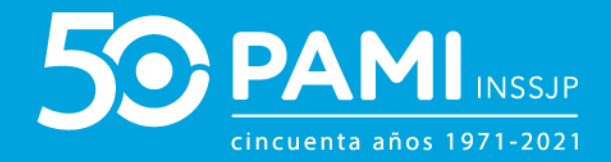

| DOCUMENTACIÓN      |                 |                    |                      |                     |                   |                   |          |                  |                   |
|--------------------|-----------------|--------------------|----------------------|---------------------|-------------------|-------------------|----------|------------------|-------------------|
| Documento:         | Seleccione      | Por favor          | complete toda la doc | umentación obligate | oria              |                   |          |                  |                   |
| Archivos:          |                 | Buscar             |                      |                     |                   |                   |          |                  |                   |
| Descripción:       |                 |                    |                      |                     |                   |                   |          |                  |                   |
| UGL documentación: | 06 - CAPITAL FE | EDERAL -           |                      |                     |                   |                   |          |                  |                   |
| Vigencia:          | Desde           | 🛱 Hasta 🛱          |                      |                     |                   |                   |          |                  |                   |
|                    |                 |                    |                      |                     |                   |                   |          |                  |                   |
| Agregar            |                 |                    |                      |                     |                   |                   |          |                  |                   |
| Agregar            | ſТО             | NOMBRE DEL ARCHIVO | DESCRIPCIÓN          | UGL                 | VIGENCIA<br>DESDE | VIGENCIA<br>HASTA | ACCIONES | USUARIO<br>CARGA | FECHA DE<br>CARGA |

**IMPORTANTE**: Deberá repetir este paso por cada documento que se requiera subir a la oferta. En el caso de ofrecer un servicio en más de una UGL y que los documentos sean independientes de cada jurisdicción deberá indicar la UGL a la que corresponden, diferenciándose posteriormente por la columna UGL.

| Documento:                                                                                                    | Seleccione                                                                                                    | Por favor com                                                                                                    | plete toda la documentación obligate                                                                                                    | oria                                                                                                    |                                                                                                    |                                                                                                    |                                               |         |    |
|----------------------------------------------------------------------------------------------------|----------------------------------------------------------------------------------------------------|----------------------------------------------------------------------------------------------------|----------------------------------------------------------------------------------------------------|----------------------------------------------------------------------------------------------------|----------------------------------------------------------------------------------------------------|----------------------------------------------------------------------------------------------------|-----------------------------------------------|---------|----|
| Archivos:                                                                                                    |                                                                                                    | Buscar                                                                                                    |                                                                                                    |                                                                                                    |                                                                                                    |                                                                                                    |                                               |         |    |
| Descripción:                                                                                                    |                                                                                                    |                                                                                                    |                                                                                                    |                                                                                                    |                                                                                                    |                                                                                                    |                                               |         |    |
| UGL documentación:                                                                                                    | Seleccione                                                                                                    | •                                                                                                    |                                                                                                    |                                                                                                    |                                                                                                    |                                                                                                    |                                               |         |    |
| Vigencia:                                                                                                    | Desde                                                                                                    | 🛱 Hasta 🖀                                                                                                    |                                                                                                    |                                                                                                    |                                                                                                    |                                                                                                    |                                               |         |    |
| Agregar                                                                                                    | NTO                                                                                                    | NOMBRE DEL ARCHIVO                                                                                                    | DESCRIPCIÓN                                                                                                    | UGL                                                                                                    | VIGENCIA                                                                                                    | VIGENCIA                                                                                                    | ACCIONES                                      | USUARIO | FE |
|                                                                                                    |                                                                                                    |                                                                                                    |                                                                                                    |                                                                                                    | <b>DECOL</b>                                                                                                 |                                                                                                    | 1.0000000000000000000000000000000000000       | GARGA   |    |
| HABILITACION SANITARIA SERVIC<br>(Obligator                                                                                                    | CIOS OBJETO DE REGISTRO                                                                                                    | Habiltacion_OPTIMUS_Palermo.pdf                                                                                                    | Habilitación Sede Palermo                                                                                                    | 06 - CAPITAL<br>FEDERAL                                                                                                    | 01/10/2016                                                                                                   | 01/10/2021                                                                                                    | Q×                                            | CANOA   |    |
| HABILITACION SANITARIA SERVIC<br>(Obligato:<br>CONSTANCIA REGISTRO NACIC<br>SUPERINTENDENCIA DE SERVICIO:<br>(Obligato:                                                                                                    | CIOS OBJETO DE REGISTRO<br>rib)<br>DINAL DE PRESTADORES -<br>S DE LA SALUD (SSSALUD)<br>rib)                                                                                                    | Habilitacion_OPTIMUS_Palermo.pdf<br>Constancia_OPTIMUS_Palermo.pdf                                                                                                    | Habilitación Sede Palermo<br>Constancia_OPTIMUS_Palermo                                                                                                    | 06 - CAPITAL<br>FEDERAL<br>06 - CAPITAL<br>FEDERAL                                                                                                    | 01/10/2016                                                                                                   | 01/10/2021<br>01/10/2021                                                                                                   | Q×<br>Q×                                      | UAROA   |    |
| HABILITACION SANITARIA SERVIC<br>(Obligado<br>CONSTANCIA REGISTRO NACIO<br>SUPERINTENDENCIA DE SERVICIO<br>(Obligado<br>DECLARACION JURADA NO PROHIBIC<br>124/DE/18) (Ob                                                                                                    | CIDS OBJETO DE REGISTRO<br>rib)<br>NIAL DE PRESTADORES -<br>S DE LA SALUD (SSSALUD)<br>rib)<br>CONES INSSJP (cfr. Art. 21 Res.<br>rigatorio)                                                                                                    | Habilitacion_OPTIMUS_Palermo.pdf<br>Constancia_OPTIMUS_Palermo.pdf<br>DDJJ_OPTIMUS_Palermo.pdf                                                                                                    | Habitación Sede Palermo<br>Constancia_OPTIMUS_Palermo<br>DDJJ_OPTIMUS_Palermo                                                                                                    | 06 - CAPITAL<br>FEDERAL<br>06 - CAPITAL<br>FEDERAL<br>06 - CAPITAL<br>FEDERAL                                                                                                    | 01/10/2016<br>01/10/2016<br>01/10/2016                                                                       | 01/10/2021<br>01/10/2021<br>01/10/2021                                                                                     | Q <b>x</b><br>Q <b>x</b><br>Q <b>x</b>        | CHRON   |    |
| HABILITACION SANITARIA SERVI<br>(Obigato<br>CONSTANCIA REGISTRO MACIC<br>SUPERINTENDENCIA DE SERVICIO<br>(Obigato<br>DECLARACION JURADA NO PROHIBIC<br>1240E/18) (Ob<br>CONTRATO O ESTATUTO :                                                                                            | DIOS OBJETO DE REGISTRO<br>rlo)<br>NAAL DE PRESTADORES -<br>S DE LA SALUD (SSSALUD)<br>rlo)<br>DIDES IVISSIP (cfr. Art. 21 Res.<br>rligatorio)<br>SOCIAL (Obligatorio)                                                                                                    | Habiltacion_OPTIMUS_Palermo.pdf<br>Constancia_OPTIMUS_Palermo.pdf<br>DDJJ_OPTIMUS_Palermo.pdf<br>Contrato_OPTIMUS_Palermo.pdf                                                                                                    | Habilitación Sede Palermo<br>Constancia_OPTIMUS_Palermo<br>DDJJ_OPTIMUS_Palermo<br>Contrato_OPTIMUS_Palermo                                                                                                    | 08 - CAPITAL<br>FEDERAL<br>06 - CAPITAL<br>FEDERAL<br>08 - CAPITAL<br>FEDERAL<br>06 - CAPITAL<br>FEDERAL                                                                                  | 01/10/2016<br>01/10/2016<br>01/10/2016<br>01/10/2016                                                         | 01/10/2021<br>01/10/2021<br>01/10/2021<br>01/10/2021                                                                       | Q *<br>Q *<br>Q *<br>Q *                      |         |    |
| HABILITACION SANITARIA SERVI<br>(Obiguto<br>CONSTANCIA REGISTRO NACIO<br>SUPERINTENDENCIA DE SERVICIO<br>(Obiguto<br>DECLARACION JURADA NO BROHEIR<br>124/DE/15) (Ob<br>CONTRATO O ESTATUTO :<br>CONSTANCIA INSCRIPCIO                                                                   | DISCOBJETO DE REGISTRO<br>rib)<br>DINAL DE PRESTADORES -<br>SD LA SALUD (SSSALUD)<br>rib)<br>DINES INSSJP (cfr. Art. 21 Res.<br>ligitatro)<br>SOCIAL (Obligatorio)<br>N AFP (Obligatorio)                                                                                            | Habiltacion_OPTIMUS_Palermo.pdf<br>Constancia_OPTIMUS_Palermo.pdf<br>DDJJ_OPTIMUS_Palermo.pdf<br>Contrato_OPTIMUS_Palermo.pdf<br>Constitueripcion_OPTIMUS_Palermo.pdf                                                                                            | Habiltación Sede Palermo<br>Constancia_OPTINUS_Palermo<br>DOJJ_OPTINUS_Palermo<br>Contrato_OPTINUS_Palermo<br>7 Constituscripcion_OPTINUS_Palermo pdf                                                           | 08 - CAPITAL<br>FEDERAL<br>08 - CAPITAL<br>FEDERAL<br>08 - CAPITAL<br>FEDERAL<br>08 - CAPITAL<br>FEDERAL<br>08 - CAPITAL<br>FEDERAL                                                       | 01/10/2016<br>01/10/2016<br>01/10/2016<br>01/10/2016<br>01/10/2016                                           | 01/10/2021<br>01/10/2021<br>01/10/2021<br>01/10/2021<br>01/10/2021                                                         | Q.*<br>Q.*<br>Q.*<br>Q.*                      |         |    |
| HABILITACION SANITARIA SERVI<br>(Obigato<br>CONSTANCIA REGISTRO NACIC<br>SUPERNITENDENCIA DE SERVICIO<br>(Obigato<br>DECLARACION JURADA NO PROHIBIC<br>124/0E/18) (Ob<br>CONSTANCIA INSCRIPCIO<br>CONSTANCIA INSCRIPCIO<br>CONDICION FISCAL JURISDICCIO<br>(Obigato)                     | DIDS OBJETO DE REGISTRO<br>rio)<br>NAAL DE PRESTADORES -<br>S DE LA SALUD (SSSALUD)<br>rio)<br>DIDIES INSSIP (cfr. Art. 21 Res.<br>sligatorio)<br>N AFIP (Obligatorio)<br>NAFIP (Obligatorio)<br>NAL - IBB / EXENCION IBB<br>rio)                                                    | Habiltacion_OPTIMUS_Palermo.pdf<br>Constancia_OPTIMUS_Palermo.pdf<br>DDJJ_OPTIMUS_Palermo.pdf<br>Contrato_OPTIMUS_Palermo.pdf<br>Constinacripcion_OPTIMUS_Palermo.pdf<br>Fia.cal_OPTIMUS_Palermo.pdf                                                             | Habilitación Sede Palermo<br>Constancia_OPTIMUS_Palermo<br>DDJJ_OPTIMUS_Palermo<br>Contrato_OPTIMUS_Palermo<br>Constinscripcion_OPTIMUS_Palermo pdf<br>Fiscal_OPTIMUS_Palermo                                   | 08 - CARITAL<br>FEDERAL<br>06 - CARITAL<br>FEDERAL<br>08 - CARITAL<br>FEDERAL<br>08 - CARITAL<br>FEDERAL<br>08 - CARITAL<br>FEDERAL<br>08 - CARITAL                                       | 01/10/2016<br>01/10/2016<br>01/10/2016<br>01/10/2016<br>01/10/2016<br>01/10/2016                             | 01/10/2021<br>01/10/2021<br>01/10/2021<br>01/10/2021<br>01/10/2021<br>01/10/2021                                           | Q *<br>Q *<br>Q *<br>Q *<br>Q *<br>Q *        |         |    |
| HABILITACION SANITARIA SERVI<br>(Obiguto<br>CONSTANCIA REGISTRO NACIC<br>SUPERINTENDENCIA DE SERVICIO<br>(Obiguto<br>DECLARACION JURADA NO PROHIBIC<br>124/DE/18) (Ob<br>CONTRATO O ESTATUTO :<br>CONSTANCIA INSCRIPCIO<br>CONDICION FISCAL JURISDICCIO<br>(Obiguto<br>CONSTANCIA DE CB  | DIS OBJETO DE REGISTRO<br>(b)<br>DINAL DE PRESTADORES -<br>S DE LA SALUD (SSSALUD)<br>(c)<br>DIDIES INSSJP (cfr. Art. 21 Res.<br>(igatoro)<br>SOCIAL (Obligatorio)<br>N AFP (Obligatorio)<br>NAL - IBB / EXENCION IBB<br>(b)<br>U (Obligatorio)                                      | Habiltacion_OPTIMUS_Palermo.pdf<br>Constancia_OPTIMUS_Palermo.pdf<br>DDJJ_OPTIMUS_Palermo.pdf<br>Contrato_OPTIMUS_Palermo.pdf<br>Constituacripcion_OPTIMUS_Palermo.pdf<br>Fiacal_OPTIMUS_Palermo.pdf<br>CBU_OPTIMUS_Palermo.pdf                                  | Habiltación Sede Palermo<br>Constancia_OPTINUS_Palermo<br>DOJJ_OPTINUS_Palermo<br>Contrato_OPTINUS_Palermo<br>Constinscripcion_OPTINUS_Palermo pdf<br>Fiscal_OPTINUS_Palermo<br>CBU                             | 08 - CAPITAL<br>FEDERAL<br>08 - CAPITAL<br>FEDERAL<br>08 - CAPITAL<br>FEDERAL<br>08 - CAPITAL<br>FEDERAL<br>08 - CAPITAL<br>FEDERAL<br>08 - CAPITAL<br>FEDERAL<br>08 - CAPITAL<br>FEDERAL | 01/10/2016<br>01/10/2016<br>01/10/2016<br>01/10/2016<br>01/10/2016<br>01/10/2016<br>01/10/2016               | 01/10/2021<br>01/10/2021<br>01/10/2021<br>01/10/2021<br>01/10/2021<br>01/10/2021<br>01/10/2021                             | Q ×<br>Q ×<br>Q ×<br>Q ×<br>Q ×<br>Q ×<br>Q × |         |    |
| HABILITACION SANITARIA SERVI<br>(Obigato)<br>(Obigato)<br>SUPERINTENDENCIA DE SERVICIO)<br>(Obigato)<br>DECLARACIÓN JURADA NO FROHEIR<br>124/DE/18) (Ob<br>CONTRATO O ESTATUTO :<br>CONSTANCIA INSCRIPCIO<br>(Obigato)<br>CONSTANCIA DE CE<br>HABILITACION SANITARIA SERVIC<br>(Obigato) | DDS OBJETO DE REGISTRO<br>hb)<br>NIAL DE PRESTADORES -<br>SD LA SALUD (SSSALUD)<br>hb)<br>DINES INSSJP (cfr. Art. 21 Res.<br>ligitatro)<br>SOCIAL (Obligatorio)<br>N AFIP (Obligatorio)<br>N AFIP (Obligatorio)<br>N AL - IBB / EXENCION IBB<br>hb)<br>DDS OBJETO DE REGISTRO<br>hb) | Habiltacion_OPTINUS_Palermo.pdf<br>Constancia_OPTINUS_Palermo.pdf<br>DDJJ_OPTINUS_Palermo.pdf<br>Contrato_OPTINUS_Palermo.pdf<br>Cenatinscripcion_OPTINUS_Palermo.pdf<br>Fiscal_OPTINUS_Palermo.pdf<br>CBU_OPTINUS_Palermo.pdf<br>Habiltacion_OPTINUS_Olivos.pdf | Habiltación Sede Palermo<br>Constancia_OPTINUS_Palermo<br>DDJJ_OPTINUS_Palermo<br>Contrato_OPTINUS_Palermo<br>Constituscripcion_OPTINUS_Palermo<br>Pisical_OPTINUS_Palermo<br>CBU<br>Habiltacion_OPTINUS_Olivos | 08 - CAPITAL<br>FEDERAL<br>08 - CAPITAL<br>FEDERAL<br>08 - CAPITAL<br>FEDERAL<br>08 - CAPITAL<br>FEDERAL<br>08 - CAPITAL<br>FEDERAL<br>08 - CAPITAL<br>FEDERAL<br>08 - SAN<br>MARTIN      | 01/10/2016<br>01/10/2016<br>01/10/2016<br>01/10/2016<br>01/10/2016<br>01/10/2016<br>01/10/2016<br>01/10/2016 | 01/10/2021<br>01/10/2021<br>01/10/2021<br>01/10/2021<br>01/10/2021<br>01/10/2021<br>01/10/2021<br>01/10/2021<br>01/10/2021 | Q.*<br>Q.*<br>Q.*<br>Q.*<br>Q.*<br>Q.*<br>Q.* |         |    |

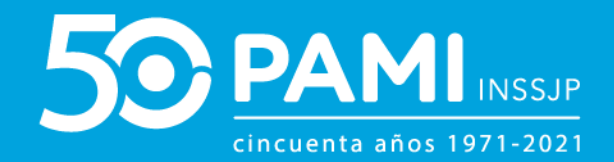

Una vez completo todos los campos y subida la documentación obligatoria deberá hacer clic en el botón **'***Guardar'*. El sistema le indicará que el formulario se ha completado con éxito. Por último, haga clic en **'Aceptar'**.

| GUARDAR | Guardar                |                |                                                 |       |            |
|---------|------------------------|----------------|-------------------------------------------------|-------|------------|
| VOLVER  |                        | MARCELO AKERMA | n Cut / C                                       | cuit. | 17523777 2 |
| * T     | īpo:                   | Fisica         |                                                 | 554   | 4          |
| D       | ATOS DE LA PERSONA FIS | KA .           | $\sim$                                          |       |            |
| * x     | lombro:                | MARCELO        | Inscripción                                     | AK    | ERMAN      |
| * 1     | echa de nacimiento     | 24/06/1978     | Los cambios realizados se guardaron correctamen | xe. M | ISCULINO - |
| * 1     | ipo de documento:      | the            | Aceptar                                         | 175   | 23777      |

## SEGUIMIENTO DE LA PREINSCRIPCIÓN

Al ingresar, el sistema lo conducirá al formulario de preinscripción. Allí, deberá dirigirse al apartado **Detalle del servicio** y hacer clic en el siguiente ícono <sup>(2)</sup>.

| Desde 🔳 Haata                         |                                                                                                    |                                                                                                    |                                                                                                    |                                 |
|---------------------------------------|----------------------------------------------------------------------------------------------------|----------------------------------------------------------------------------------------------------|----------------------------------------------------------------------------------------------------|---------------------------------|
| Deade 🔳 Hasta                         | =                                                                                                    |                                                                                                    |                                                                                                    |                                 |
|                                       |                                                                                                    |                                                                                                    |                                                                                                    |                                 |
|                                       |                                                                                                    |                                                                                                    |                                                                                                    |                                 |
| Buscar                                |                                                                                                    |                                                                                                    |                                                                                                    |                                 |
| Seleccione                            |                                                                                                    |                                                                                                    |                                                                                                    |                                 |
|                                       |                                                                                                    |                                                                                                    |                                                                                                    |                                 |
| Y ASISTENCIAL ECODIAGNOSTICO DE NIVEL | 06 - CAPITAL FEDERAL                                                                                                    |                                                                                                    |                                                                                                    | PENDIENTE DE EVALUACION PERSONA |
| ECIDO DETALLE DEL SERV. OFRECIDO      | UGL BATE EV                                                                                                    | LUAR CARGAR DOC.                                                                                                    | OBSERVACIONES                                                                                                    | ESTADO                          |
|                                       |                                                                                                    |                                                                                                    |                                                                                                    |                                 |
|                                       |                                                                                                    |                                                                                                    |                                                                                                    |                                 |
| Seleccione                            |                                                                                                    |                                                                                                    |                                                                                                    |                                 |
| Seleccione                            |                                                                                                    |                                                                                                    |                                                                                                    |                                 |
|                                       |                                                                                                    |                                                                                                    |                                                                                                    |                                 |
| ncia                                  |                                                                                                    |                                                                                                    |                                                                                                    |                                 |
|                                       | Código postat.                                                                                                    |                                                                                                    |                                                                                                    |                                 |
|                                       | Puerta:                                                                                                    |                                                                                                    |                                                                                                    |                                 |
|                                       | Seleccione  Seleccione  Seleccione  Seleccione  Seleccione  Seleccione  Betable Del SERV OFRECOD  Seleccione  Betable Del SERV OFRECOD  Del Seleccione  Betable Del Serve Betable Betable Bet | Seleccione  Seleccione  Selec | Seleccone Seleccone Selecc | Seleccone                       |

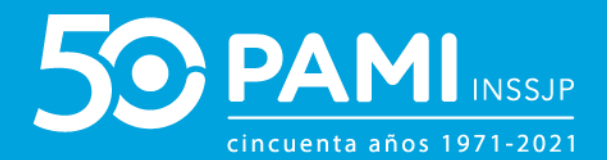

La solicitud de preinscripción atravesará un proceso de evaluación y validación por diferentes áreas del Instituto. Podrá visualizar la trazabilidad de la postulación mediante los cambios de estados.

| D | ETALLE DEL SERVICIO                            |                                                     |                        |                 |                 |               |               |                                                               |          |
|---|------------------------------------------------|-----------------------------------------------------|------------------------|-----------------|-----------------|---------------|---------------|---------------------------------------------------------------|----------|
|   | SERVICIO OFRECIDO                              | DETALLE DEL SERV.<br>OFRECIDO                       | UGL                    | BATE S          |                 | CARGAR<br>DOC | OBSERVACIONES | ESTADO                                                        | ACCIONES |
| 0 | PRESTADOR/EFECTOR MEDICO-MEDICO DE<br>CABECERA | MEDICO CABECERA                                     | 08 - CAPITA<br>FEDERAL | 4 Q             |                 |               |               | PERSONA F/J PENDENTE DE ACREDITACION<br>DOCUMENTAL IMPOSITIVA |          |
|   | FECHA                                          | ESTADO                                              |                        | US              | JARIO           |               | OBSERVACIONES | DOCUMENTO                                                     |          |
|   | 02/07/2019                                     | PERSONA F/J PENDENTE DE ACR<br>DOCUMENTAL IMPOSITIV | EDITACION U            | 030699427051 (P | RUEBA DE USUARI | 0 2)          |               |                                                               |          |

## PENDIENTE DE CARGA DE DOCUMENTACIÓN

Si al consultar el estado de sus ofertas observa la o las mismas con el estado **'Pendiente de Carga de Documentación'** 

|    | SERVICIO OFRECIDO        | DETALLE DEL SERV. OFRECIDO                       | UGL             | BATE EVALUAR                          | CARGAR DOC.                               | OBSERVACIONES | ESTADO                              | ACCIONES |
|----|--------------------------|--------------------------------------------------|-----------------|---------------------------------------|-------------------------------------------|---------------|-------------------------------------|----------|
| 0  | EFECTOR DE TRASLADOS     | TRASLADOS                                        | 01 - TUCUMAN    | Q                                     |                                           |               | PENDIENTE DE CARGA DE DOCUMENTACION |          |
|    | FECHA                    | ESTADO                                           |                 | USUA                                  | RIO                                       | OBSERVACIO    | NES DOCUMEN                         | то       |
|    | 22/11/2018               | PENDIENTE DE EVALUACI                            | ON PERSONA      | U023045457214 (                       | 23-04545721-4)                            |               |                                     |          |
|    | 22/11/2018               | PENDIENTE DE CARGA DE D                          | DCUMENTACION    | UT36528366 (SANCHE                    | CAPALBO GABRIEL                           | ۹             |                                     |          |
| 0  | EFECTOR DE TRASLADOS     | PENDIENTE D                                      | E CAR           | GA DE                                 | DOCUN                                     | MENTACI       |                                     | то       |
|    | 22/11/2018<br>22/11/2018 | PENDIENTE DE EVALUACI<br>PENDIENTE DE CARGA DE D | ON PERSONA      | UO23045457214 (<br>UT36528366 (SANCHE | 23-04545721-4)<br>2 CAPALBO GABRIEL<br>0) | ٩             |                                     |          |
| DO | CUMENTACIÓN              | PENDIENTE D                                      | E CAR           | GA DE                                 | DOCUN                                     | MENTACI       | ÓN                                  |          |
| Do | cumento:                 | Seleccione                                       |                 |                                       |                                           |               |                                     |          |
| Ar | chivos:                  | Buscar                                           |                 |                                       |                                           |               |                                     |          |
| De | scripción:               |                                                  |                 |                                       |                                           |               |                                     |          |
| Vi | gencia:                  | Desde 🗎 Hasta                                    | 8               |                                       |                                           |               |                                     |          |
| E  | Agregar                  |                                                  |                 |                                       |                                           |               |                                     |          |
|    | DOCU                     | IMENTO                                           | NOMBRE DEL AF   | RCHIVO                                | DESCRIPCIÓN                               | VIGENCIA DESI | DE VIGENCIA HASTA                   | ACCIONES |
|    | HABILITACION SERVICIO    | OS OBJETO DE REGISTRO                            | Koala_153719146 | 61.jpg                                | ASDF                                      | 05/12/2018    | 09/02/2019                          | a        |

Deberá completar la documentación faltante para que las ofertas retomen el estado anterior y continúen el proceso de evaluación. Para consultar la documentación faltante deberá posicionarse sobre la lupa de la columna observaciones.

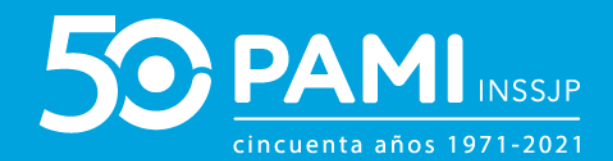

|   |                                                |                            | 1101                            | DATE   | EN ALLIAD                | 040040.000      |               | FOTA  | 20              | 100101150 |
|---|------------------------------------------------|----------------------------|---------------------------------|--------|--------------------------|-----------------|---------------|-------|-----------------|-----------|
|   | SERVICIO OFRECIDO                              | DETALLE DEL SERV. UFREGIDO | UGL                             | BAIE   | EVALUAR                  | CARGAR DOC.     | OBSERVACIONES | ESTAL | 00              | ACCIONES  |
| o | EFECTOR DE TRASLADOS                           | TRASLADOS                  | 01 - TUCUMAN                    | Q      |                          |                 | (             |       | E DOCUMENTACION |           |
|   | FECHA                                          | ESTADO                     |                                 |        | USUAR                    | NO              | OBSERVACIO    |       | DOCUMENTO       |           |
|   | 22/11/2018                                     | PENDIENTE DE EVALUACI      | PENDIENTE DE EVALUACION PERSONA |        |                          | 3-04545721-4)   |               |       |                 |           |
|   | 22/11/2018 PENDIENTE DE CARGA DE DOCUMENTACION |                            |                                 | UT3652 | 28366 (Sanchez<br>Ilidio | CAPALBO GABRIEL | Q             | ~     |                 |           |
|   |                                                |                            |                                 |        |                          |                 |               |       |                 |           |

Para cargar la documentación faltante, utilice el apartado <u>Documentación</u> y repita los pasos para la carga de la misma. Una vez cargada la documentación haga clic en **'Guardar'** para impactar los cambios.

| PORTAL D | PRESTADORES Y PROVEEDOR  | RES INSCRIPTO  |                                                   |               |
|----------|--------------------------|----------------|---------------------------------------------------|---------------|
| GUARDAR  | Guardar                  |                |                                                   |               |
| MOLVER   |                          | MARCELO AKERIM | Cut / Cut                                         | 26 17523777 2 |
|          |                          | Fisica         | 0                                                 | 5544          |
|          | DATOS DE LA PERSONA FISI | CA             |                                                   |               |
|          | * Nombro:                | MARCELO        | Inscripción                                       | AVERMAN       |
|          | * Fecha de nacimiento    | 24/05/1978     | Los cambios realizados se guardaron correctamente | MASCULNO      |
|          | 🌯 Tipo de documento:     | DN             | Aceptar                                           | 17523777      |
|          | · Nacionalidad           | ARGENTINA      | - Matricula Haciara                               | 123456        |

La oferta retomará el estado de evaluación anterior.

#### **ESTADOS SOBRE LAS OFERTAS**

Los estados sobre las ofertas presentadas las puede visualizar dentro de su legajo, como se muestra a continuación:

| DE | TALLE DEL SERVICIO                               |                                                                                   |                         |      |            |                |               |                                                                              |          |
|----|--------------------------------------------------|-----------------------------------------------------------------------------------|-------------------------|------|------------|----------------|---------------|------------------------------------------------------------------------------|----------|
|    | SERVICIO OFRECIDO                                | DETALLE DEL SERV. OFRECIDO                                                        | UGL                     | BATE | EVALUAR    | CARGAR<br>DOC. | OBSERVACIONES | ESTADO                                                                       | ACCIONES |
| 0  | PRESTADOR MEDICO Y<br>ASISTENCIAL                | RESONANCIA MAGNETICA NUCLEAR(INCLUYE<br>GADOLINIO)                                | 08 - CAPITAL<br>FEDERAL | Q    | Seleccione |                |               | ACREDITACION EN TERRENO REALIZADA -<br>PENDIENTE DE EVALUACION DE SECRETARIA |          |
| 0  | PRESTADOR MEDICO Y<br>ASISTENCIAL                | LABORATORIO AMBULATORIO DE NIVEL 1                                                | 06 - CAPITAL<br>FEDERAL | ٩    | Seleccione |                |               | PREINSCRIPCION REALIZADA - PENDIENTE DE<br>ACREDITACION DOCUMENTAL           |          |
| 0  | PRESTADOR MEDICO Y<br>ASISTENCIAL                | DENSITOMETRIA OSEA                                                                | 06 - CAPITAL<br>FEDERAL | ۹    | Seleccione |                |               | PENDIENTE DE CONFORMIDAD DE<br>ACREDITACION PROVISORIA                       |          |
| 0  | PRESTADOR MEDICO Y<br>ASISTENCIAL                | MODULOS DE NEUROCIRUGIA                                                           | 06 - CAPITAL<br>FEDERAL | ۹    | Seleccione |                |               | PENDIENTE DE CONFORMIDAD DE<br>ACREDITACION PROVISORIA                       |          |
| 0  | PRESTADOR DE MEDICINA<br>FISICA Y REHABILITACION | FISIATRIA - ATENCION AMBULATORIA<br>INDIVIDUAL: REHABILITACION POSTURAL<br>GLOBAL | 07 - LA PLATA           | ۹    | Seleccione |                |               | ACREDITACION DOCUMENTAL APROBADA -<br>PENDIENTE DE ACREDITACION EN TERRENO   |          |
| 0  | PRESTADOR DE MEDICINA<br>FISICA Y REHABILITACION | FISIATRIA - ATENCION AMBULATORIA<br>INDIVIDUAL                                    | 07 - LA PLATA           | ۹    | Seleccione |                | D.            | ACREDITACION DOCUMENTAL APROBADA -<br>PENDIENTE DE ACREDITACION EN TERRENO   |          |
| 0  | PRESTADOR DE MEDICINA<br>FISICA Y REHABILITACION | FISIATRIA - HOSPITAL DE DIA JORNADA SIMPLE                                        | 07 - LA PLATA           | ٩    |            |                |               | CONTRATADO                                                                   |          |

Los estados de ofertas que actualmente existen dentro del **Portal de prestadores y proveedores** son:

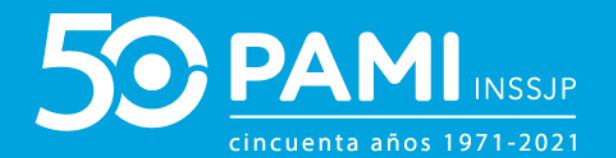

- Persona F/J Pendiente de Acreditación Documental Impositiva: La solicitud se encontrará en este estado, una vez que los datos de la persona física/ jurídica haya sido verificados, quedando por evaluar exclusivamente la documentación correspondiente a los datos impositivos.
- Pendiente de Acreditación Documental: Una vez aprobadas las etapas de evaluación de persona física / jurídica y cargada la documentación impositiva, la solicitud pasará a este estado, donde se realizará la acreditación de la documentación presentada por el oferente/prestador.
- Pendiente de Auditoria de Admisión de Terreno: La solicitud se encontrará en este estado cuando el servicio ofrecido cumpla con la documentación requerida. A continuación, deberá realizarse la acreditación en terreno.
- Acreditación Documental Rechazada: La solicitud se encontrará en este estado, cuando el servicio ofrecido no cumple con la documentación requerida. En este caso, se deberá volver a adjuntar la documentación solicitada.
- Inscripto: La solicitud quedará en este estado cuando tanto la documentación como la evaluación de terreno fueran aprobadas, pero al no persistir la necesidad para su contratación, la secretaría correspondiente al servicio lo deja registrado e inscripto para posteriores necesidades de contratación del INSSJP.
- Acreditación en Terreno Aprobada Pendiente de Evaluación de Gerencia: La solicitud tomará este estado una vez que se haya realizado la acreditación en terreno, restando la aprobación o el rechazo por parte de la Gerencia de competencia para avanzar en el proceso de contratación.
- Acreditación en Terreno Rechazada Pendiente de Evaluación de Gerencia: La solicitud tomará este estado una vez que se haya realizado la acreditación en

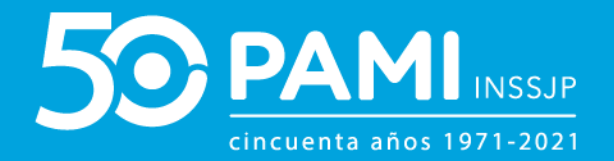

terreno, restando la aprobación o el rechazo por parte de la Gerencia de competencia para avanzar en el proceso de contratación.

- Rechazado: La solicitud toma este estado cuando la evaluación de la persona es desaprobada.
- Pendiente de Conformidad de Contratación: La solicitud adoptará este estado, cuando es conformada por la Secretaria pertinente. En este estado la solicitud quedará pendiente de evaluación por parte de la SE/DE.
- Pendiente de Firma de Acreditación Provisoria: La solicitud tomará este estado, cuando haya sido aprobada por la Dirección Ejecutiva. En este estado, se deberá realizar la firma del acta de acreditación provisoria y el posterior registro por parte de la Secretaría correspondiente.
- Acreditado Provisoriamente: Algunos de los puntos de las evaluaciones no cumplen con los requisitos, pero dada la necesidad prestacional del Instituto se procede a la contratación del servicio, otorgándole un plazo de adecuación a los requerimientos. Finalizado el plazo y no cumplidos los mismos, pasará a acreditación vencida y se deberá finalizar el vínculo establecido en el subsistema de contratos.
- Acreditación Vencida: El plazo otorgado para presentar el resto de la documentación solicitada se encuentra vencido.
- Pendiente de Firma de Contrato: La solicitud tomará este estado cuando haya sido aprobada por la Dirección Ejecutiva. En este estado, se deberá realizar la firma del contrato y el posterior registro por parte de la Secretaría correspondiente.
- Contratación No Conformada por Director /SDE: La solicitud adoptará este estado cuando a partir de la evaluación que hace el director o subdirector, no se otorga conformidad a la contratación propuesta por la secretaria de competencia.

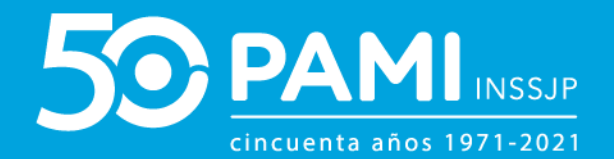

- **Contratado Pendiente de Asignación SAP:** Se ha cumplido con los procesos de evaluación del nuevo prestador, restando la asignación de SAP definitivo.
- Contratado SAP Asignado: Se ha completado el proceso de contratación de servicio.
- Pendiente de Carga de Documentación: La solicitud se encontrará en este estado cuando se solicite al oferente/prestador que adjunte documentación adicional, para poder avanzar con el procedimiento.
- **Rechazado**: Estado final de la oferta.
- Servicio Inscripto: La solicitud quedará en este estado cuando la evaluación documental sea aprobada, pero por el momento no hay necesidad de contratación de este servicio. En este caso, la solicitud permanecerá en este estado y podrá retomarse, desde la acreditación en terreno, si surge la necesidad de contratación del servicio por parte del INSSJP.
- Pendiente de Conformidad de Acreditación Provisoria: La solicitud tomará este estado cuando, ante la necesidad prestacional, la secretaría correspondiente requiera la contratación del servicio, aunque el oferente/prestador no posee toda la documentación. Por tal motivo, la SE/DE podrá o no, dar curso a la acreditación provisoria y el oferente deberá cumplimentar con la documentación faltante en el plazo establecido para mantener el vínculo con el INSSJP.
- Acreditación Provisoria No Conformada por Director/SDE: La solicitud adoptará este estado cuando a partir de la evaluación que hace el director o subdirector, no se otorga conformidad a la acreditación provisoria propuesta por la secretaria de competencia.

**IMPORTANTE:** A todos los estados de las ofertas, le corresponde una etapa de evaluación (excepto aquellas que posean estados finales).